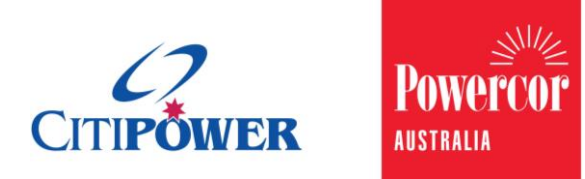

WORK INSTRUCTION

### View and Complete a Call to Action as a Registered Electrical Contractor or a Licensed Electrical Worker in eConnect.

<Document Id.>

| Purpose  | This work instruction describes the steps that are required for a Registered Electrical Contractor (REC) or a Licensed Electrical Worker (LEW) to view and complete Call to Actions assigned to them in eConnect.                                                                                                    |
|----------|----------------------------------------------------------------------------------------------------|
| Contents | Section 1: View Call to Actions<br>Section 2: Complete Invalid CES Call to Action<br>Section 3: Complete Request Not Accepted by Retailer Call to<br>Action<br>Section 4: Complete Accept Charges Call to Action<br>Section 5: Complete New Payer Required Call to Action<br>Section 6: Complete Compliance Issue Call to Action<br>Section 7: Complete Book Appointment Call to Action<br>Section 8: Complete Collect CT Call to Action |

# Task Detail: View and Complete Call to Actions as a Registered Electrical Contractor or a Licensed Electrical Worker in eConnect.

#### Section 1: View Call to Action List.

If a Call to Action is raised, you will receive a notification via email or SMS as per your preferred contact method.

If you have not completed the Call to Action after 24 hours, you will be sent a reminder notification via your preferred contact method.

To change your preferred contact method, please refer to the appropriate work instruction.

Register an Account, Update Account Details & Manage Your LEWs for a REC Register an Account & Update Account Details as a LEW

# **Step 1a** Select the link in the email or SMS to be direct you to the Call to Action page.

| CITIPOWER POWETUF                                                                                                    |
|----------------------------------------------------------------------------------------------------|
| Hi,                                                                                                    |
| We need your assistance to allocate a new retailer to the Connection Request. Once this has been completed, your Connection Request can be processed.                                     |
| Request Details:                                                                                                    |
| <ul> <li>Request No.: CR-00018</li> <li>Request Type: New Connection</li> <li>Submitted Date: 30/11/2015 10:17 AM</li> <li>Work Site Address: 45 Hannah Street, MELBOURNE 3000</li> </ul> |
| Please do not reply to this email as this is an unmonitored address. To complete the action, click here Alternatively, if you require additional information, please click on Help.       |
| Thanks,<br>CitiPower and Powercor                                                                                                    |

**Step 1b** To access the Call to Action page without using the link in the notification, first, log into eConnect using your email and password.

If you have outstanding Call to Actions you will see the following red message at the top of your dashboard.

Select "View Actions".

# **Step 1c** Alternatively, you can select "Call to Actions" on the left-hand side of the page.

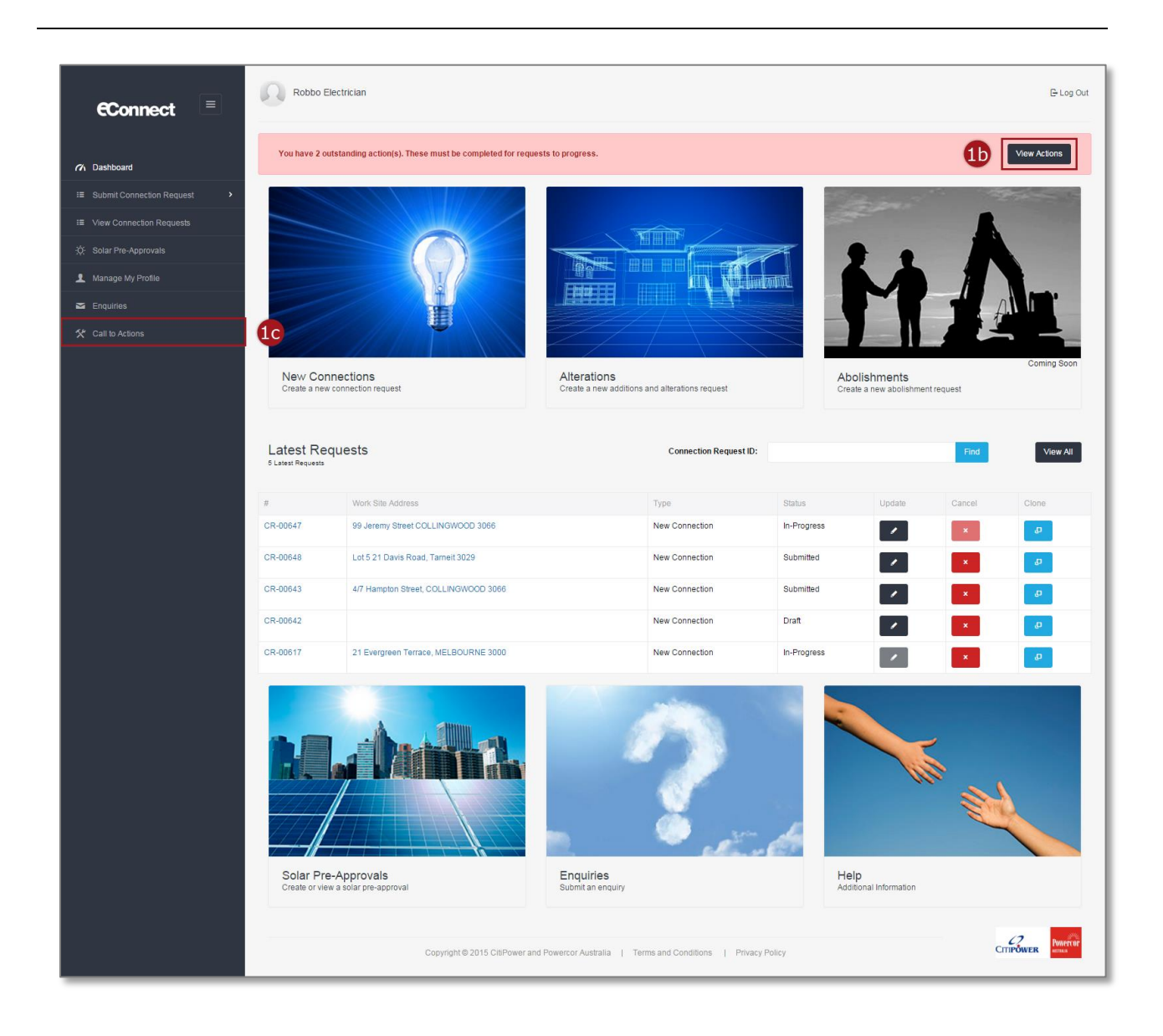

Step 2You will be directed to the Call to Action page with a list view of all<br/>Call to Actions assigned to you.

The description at the bottom left-hand corner of the page tells you how many requests are displayed out of the total number of requests submitted to date.

# **Step 3** Your list view of the Call to Actions can be arranged or filtered by selecting any of the following field headings:

- 1. Call to Action Type
- 2. Created Date
- 3. Connection Request ID
- 4. Work Site Address
- 5. Connection Request Type

**Step 4** Select the arrow to choose the number of records per page that are displayed. On selection of "All" from the drop-down list, the most recent 50 records will be displayed.

| ow 10 • entries                  |                  | 3                     |                                   |                         |                       |
|----------------------------------|------------------|-----------------------|-----------------------------------|-------------------------|-----------------------|
| all to Action Type               | 🗧 Created Date 🗸 | Connection Request ID | Work Site Address                 | Connection Request Type | Complete              |
| lequest not accepted by retailer | 30/11/2015       | CR-00023              | Lot 5 21 Davis Road, Tarneit 3029 | New Connection          |                       |
| ccept Charges                    | 24/12/2015       | CR-03209              | Lot 5 21 Davis Road, Tarneit 3029 | New Connection          | <ul> <li>/</li> </ul> |
| lequest not accepted by retailer | 23/12/2015       | CR-03192              |                                   | New Connection          |                       |
| compliance Issue                 | 23/12/2015       | CR-03124              | Add1, RAGLAN 3373                 | New Connection          |                       |
| compliance Issue                 | 23/12/2015       | CR-03166              | Lot 5 21 Davis Road, Tarneit 3029 | New Connection          |                       |
| compliance Issue                 | 23/12/2015       | CR-03167              | Lot 5 21 Davis Road, Tarneit 3029 | New Connection          | /                     |
| compliance Issue                 | 23/12/2015       | CR-03192              |                                   | New Connection          | /                     |
| collect CT                       | 23/12/2015       | CR-03167              | Lot 5 21 Davis Road, Tarneit 3029 | New Connection          |                       |
| Collect CT                       | 23/12/2015       | CR-03192              |                                   | New Connection          |                       |
| Collect CT                       | 23/12/2015       | CR-03185              | Lot 5 21 Davis Road, Tarneit 3029 | New Connection          |                       |

#### Section 2: Complete Invalid CES Call to Action.

### **Step 1a** Select the link in the email or SMS to be directed to the Call to Action page.

| CITIPOWER PORPTOR                                                                                                    |
|----------------------------------------------------------------------------------------------------|
| Hi,                                                                                                    |
| We need your assistance to allocate a new retailer to the Connection Request. Once this has been completed, your Connection Request can be processed.                               |
| Request Details:                                                                                                    |
| Request No.: CR-00018     Request Type: New Connection     Submitted Date: 30/11/2015 10:17 AM     Work Site Address: 45 Hannah Street, MELBOURNE 3000                              |
| Please do not reply to this email as this is an unmonitored address. To complete the action, click here Alternatively, if you require additional information, please click on Help. |
| Thanks,<br>CitiPower and Powercor                                                                                                    |

# **Step 1b** To access the Call to Action page without using the link in the notification, first, log into eConnect using your email and password.

If you have outstanding Call to Actions you will see the following red message at the top of your dashboard.

Select "View Actions".

**Step 1c** Alternatively, you can select "Call to Actions" on the left-hand side of the page.

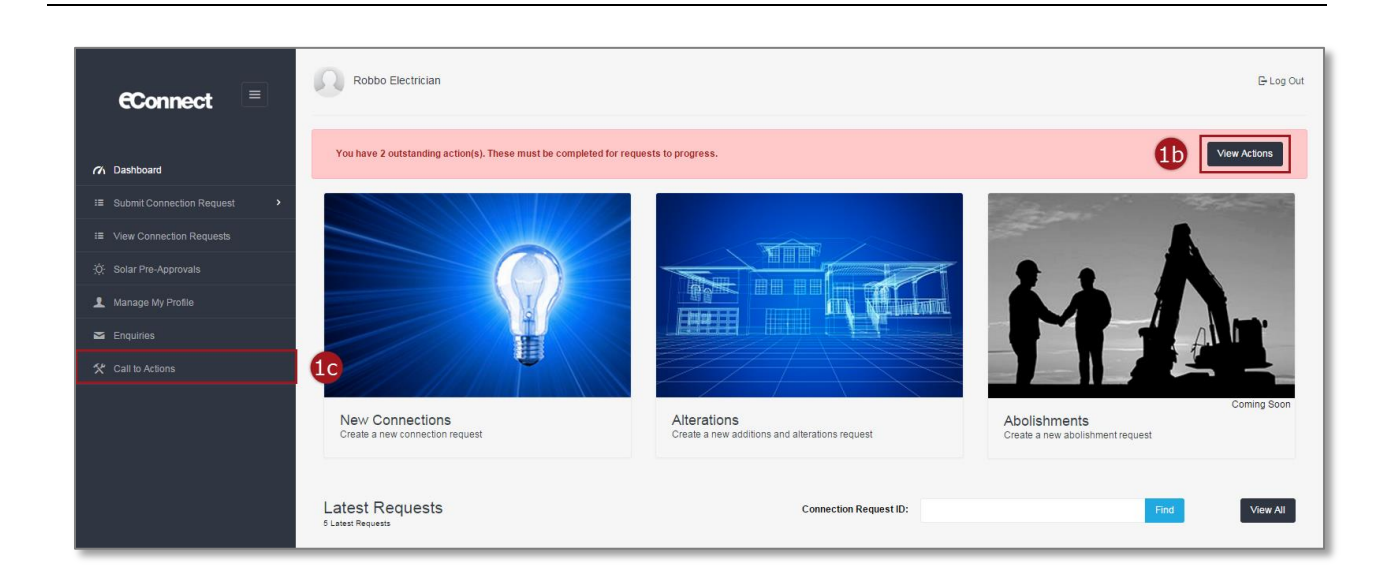

### **Step 2** Select the corresponding dark grey complete icon.

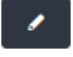

Note: The "Call to Action Type" will be "Invalid CES".

| ow 10 • entries                  |              |                         |                                   |                           |          |
|----------------------------------|--------------|-------------------------|-----------------------------------|---------------------------|----------|
| all to Action Type               | Created Date | © Connection Request ID | Work Site Address                 | © Connection Request Type | Complete |
| lequest not accepted by retailer | 30/11/2015   | CR-00023                | Lot 5 21 Davis Road, Tameit 3029  | New Connection            |          |
| lequest not accepted by retailer | 30/11/2015   | CR-00044                | Lot 5 21 Davis Road, Tameit 3029  | New Connection            |          |
| valid CES                        | 01/12/2015   | CR-00560                | Lot 5 21 Davis Road, Tameit 3029  | New Connection            | 2 🔽      |
| valid CES                        | 01/12/2015   | CR-00587                | Lot 5 21 Davis Road, Tameit 3029  | New Connection            |          |
| nvalid CES                       | 01/12/2015   | CR-00590                | Lot 5 21 Davis Road, Tarneit 3029 | New Connection            |          |
| lequest not accepted by retailer | 03/12/2015   | CR-00560                | Lot 5 21 Davis Road, Tarneit 3029 | New Connection            | 1        |
| lequest not accepted by retailer | 03/12/2015   | CR-03545                | 31 SMITH STREET, DAYLESFORD 3352  | New Connection            |          |
| lequest not accepted by retailer | 03/12/2015   | CR-00668                | Lot 5 21 Davis Road, Tarneit 3029 | New Connection            |          |
| lequest not accepted by retailer | 03/12/2015   | CR-00662                | abc xyz BURNLEY 3121              | New Connection            | /        |
| equest not accepted by retailer  | 03/12/2015   | CR-00691                | Lot 5 21 Davis Road, Tarneit 3029 | New Connection            |          |

# Step 3You will be directed to the submitted Connection Request Update<br/>page.<br/>To update the CES, select the "Attachments" grey banner.

| REC number          | 7474747400                    |  |
|---------------------|-------------------------------|--|
| REC Name            | Sun Solar Ltd.                |  |
| REC Contact Phone   | 0404123434                    |  |
| REC Contact Email   | rictherec@gmail.com           |  |
|                     |                               |  |
| Site Access         |                               |  |
| Access instructions | Victorian Power Industry Lock |  |
| Access notes        |                               |  |
| Contact person      |                               |  |
|                     |                               |  |
| Attachments         |                               |  |

#### **Step 4** Select an answer to "How will you provide the CES?"

If your answer is "Attachment", enter the CES number. If your answer is "Left On-Site", continue to <u>Step 9</u>.

Note: The CES number is the reference number at the top of the CES document.

**Step 5** To attach a file, select "Choose File".

If using a tablet or phone you will be asked to take a photo of your CES. Once completed proceed to **<u>Step 8</u>**.

| odate       | CR-00560 -                 | Lot 5 21 Davis Ro            | ad, Tarneit 30                                       | 29        |        |
|-------------|----------------------------|------------------------------|------------------------------------------------------|-----------|--------|
| 🥒 C         | onnection Reques           | t                            |                                                      |           |        |
| 0 A         | ttachments                 |                              |                                                      |           |        |
| Certificate | of Electrical Safety (CES) | Details                      |                                                      |           |        |
|             |                            | How will you provide the CES | <ul> <li>Attachment</li> <li>Left On-Site</li> </ul> |           |        |
|             |                            | CES number 🗿                 | 12345                                                |           | 4      |
|             |                            | Upload CES                   | Choose File No file of                               | hosen     | Attach |
| Other Attac | hments                     |                              | 5                                                    |           |        |
|             |                            | Document Type                | Please select                                        |           | T      |
|             |                            | Attach file                  | Choose File No file of                               | chosen    | Attach |
|             |                            | Comments                     |                                                      |           |        |
|             |                            |                              |                                                      |           | h      |
| Attachmen   | ts                         |                              |                                                      |           |        |
| #           | File Name                  | Date                         | Туре                                                 | Size      | Delete |
| 1           | 111.png                    | 01/12/2015                   | CES                                                  | 328.12 KB | ×      |
|             |                            |                              |                                                      |           |        |
|             |                            |                              |                                                      |           | Save   |
|             |                            |                              |                                                      |           |        |

If the CES is left on-site, please note that if it cannot be located on site a wasted truck visit may be applied. To avoid this, we suggest that you provide some further details on the CES location in the additional details section under "Connection Request" banner.

| J C         | onnection Request              |                                          |                                                      |                |        |  |
|-------------|--------------------------------|------------------------------------------|------------------------------------------------------|----------------|--------|--|
| 0 A         | ttachments                     |                                          |                                                      |                |        |  |
| Certificate | of Electrical Safety (CES) Det | ails                                     |                                                      |                |        |  |
|             |                                | How will you provide the CES             | <ul> <li>Attachment</li> <li>Left On-Site</li> </ul> |                |        |  |
| Note: w     | here possible for New Conne    | es location in the additional details si | ection.                                              | a this portal. |        |  |
| Other Atta  | chments                        |                                          |                                                      |                |        |  |
|             |                                | Document Type                            | Please select                                        |                | T      |  |
|             |                                | Attach file                              | Choose File No file                                  | chosen         | Attach |  |
|             |                                | Comments                                 |                                                      |                | A      |  |
| Attachmer   | ts                             |                                          |                                                      |                |        |  |
| #           | File Name                      | Date                                     | Туре                                                 | Size           | Delete |  |
| 1           | 111.png                        | 01/12/2015                               | CES                                                  | 328.12 KB      | ×      |  |
|             |                                |                                          |                                                      |                |        |  |

### **Step 6** Find and select your CES file from the pop up window.

Note: Please make sure the CES file is of adequate quality so the document is legible.

Step 7 Select "Open".

| Certificate of Electric | ) → Librarie<br>Organize → New fo                                                                                                    | es ► Documents ► ggro                                     | ss 🕨 My Folder | ✓ Search My I | older O                               |   |
|-------------------------|----------------------------------------------------------------------------------------------------|-----------------------------------------------------------|----------------|---------------|---------------------------------------|---|
| Certificate of Electric | Organize 🔻 New fo                                                                                                    |                                                           |                |               | older 🖊                               | _ |
|                         |                                                                                                    | lder                                                      |                |               | ≣ - □ 0                               |   |
| Other Attachments       | Favorites Favorites Favor | Documents li<br>My F<br>Nam<br>CES.png<br>Photo of sitepn | brary<br>9     | Arrai         | nge by: Folder •                      |   |
|                         | File                                                                                                    |                                                           | m              | - All Filer   | · · · · · · · · · · · · · · · · · · · |   |
| Attachments             |                                                                                                    |                                                           |                | Open          | Cancel                                |   |
| # File Nar              | ne                                                                                                    | Date                                                      | Туре           | Size 7        | Delete                                |   |
|                         |                                                                                                    |                                                           |                |               |                                       |   |

### **Step 8** To add the attachment to the Connection Request, select "Attach".

| pdate CR-00560 - Lot 5 21 Davis Ro             | ad, Tarneit 3029                                     |  |  |  |  |  |
|------------------------------------------------|------------------------------------------------------|--|--|--|--|--|
| 🖋 Connection Request                           |                                                      |  |  |  |  |  |
| Attachments                                    |                                                      |  |  |  |  |  |
| Certificate of Electrical Safety (CES) Details |                                                      |  |  |  |  |  |
| How will you provide the CES                   | <ul> <li>Attachment</li> <li>Left On-Site</li> </ul> |  |  |  |  |  |
| CES number 1                                   | 12345                                                |  |  |  |  |  |
| Upload CES                                     | Choose File CES.png Attach                           |  |  |  |  |  |
|                                                | 8                                                    |  |  |  |  |  |

If the attachment has successfully been added to the Connection Request, it will appear at the bottom of this section.

To delete it select the red cross icon **market** ne

next to the attachment.

| 🖉 (        | Connection Request              |                              |                             |           |           |  |
|------------|---------------------------------|------------------------------|-----------------------------|-----------|-----------|--|
| Ø 4        | Attachments                     |                              |                             |           |           |  |
| Certificat | e of Electrical Safety (CES) De | tails                        |                             |           |           |  |
|            |                                 | How will you provide the CES | Attachment     Left On-Site |           |           |  |
|            |                                 | CES number 🚯                 | _                           |           |           |  |
|            |                                 | Upload CES                   | Choose File No file c       | hosen     | Attach    |  |
|            |                                 |                              |                             |           |           |  |
| Other Atta | achments                        |                              |                             |           |           |  |
|            |                                 | Document Type                | Other                       |           | •         |  |
|            |                                 | Attach file                  | Choose File CES.png         | 3         | Attach    |  |
|            |                                 | Comments                     |                             |           |           |  |
|            |                                 |                              |                             |           | <i>II</i> |  |
|            |                                 |                              |                             |           |           |  |
| Attachme   | nts                             |                              |                             |           |           |  |
| #          | File Name                       | Date                         | Туре                        | Size      | Delete    |  |
| 1          | 111.png                         | 01/12/2015                   | CES                         | 328.12 KB | ×         |  |
|            |                                 |                              |                             |           |           |  |

# **Step 9** Select "Save" at the bottom of the page to complete the Call to Action.

| Update CR-00590 - Lot 5 21 Davis F             | Road, Tarneit 3029          | Э         |               |  |  |  |  |  |
|------------------------------------------------|-----------------------------|-----------|---------------|--|--|--|--|--|
| 🖋 Connection Request                           |                             |           |               |  |  |  |  |  |
| Attachments                                    |                             |           |               |  |  |  |  |  |
| Certificate of Electrical Safety (CES) Details |                             |           |               |  |  |  |  |  |
| How will you provide the CES                   |                             |           |               |  |  |  |  |  |
| CE\$ number 0                                  | D                           |           |               |  |  |  |  |  |
| Upload CE                                      | S Choose File No file chose | en        | Atlach        |  |  |  |  |  |
| Other Attachments                              |                             |           |               |  |  |  |  |  |
| Document Typ                                   | Document Type Other •       |           |               |  |  |  |  |  |
| Attach f                                       | Choose File CES png         |           | Atlach        |  |  |  |  |  |
| Commen                                         | ts                          |           |               |  |  |  |  |  |
|                                                |                             |           | h             |  |  |  |  |  |
| Attachments                                    |                             |           |               |  |  |  |  |  |
| # File Name Date                               | Туре                        | Size      | Delete        |  |  |  |  |  |
| 1 111.png 01/12/2015                           | CES                         | 328.12 KB |               |  |  |  |  |  |
| 2 CES.png 04/12/2015                           | Other                       | 7.32 KB   |               |  |  |  |  |  |
|                                                |                             |           |               |  |  |  |  |  |
|                                                |                             |           | 9 <b>Save</b> |  |  |  |  |  |

Upon saving you will receive the following confirmation message at the bottom lefthand side of the page that the Call to Action has been completed.

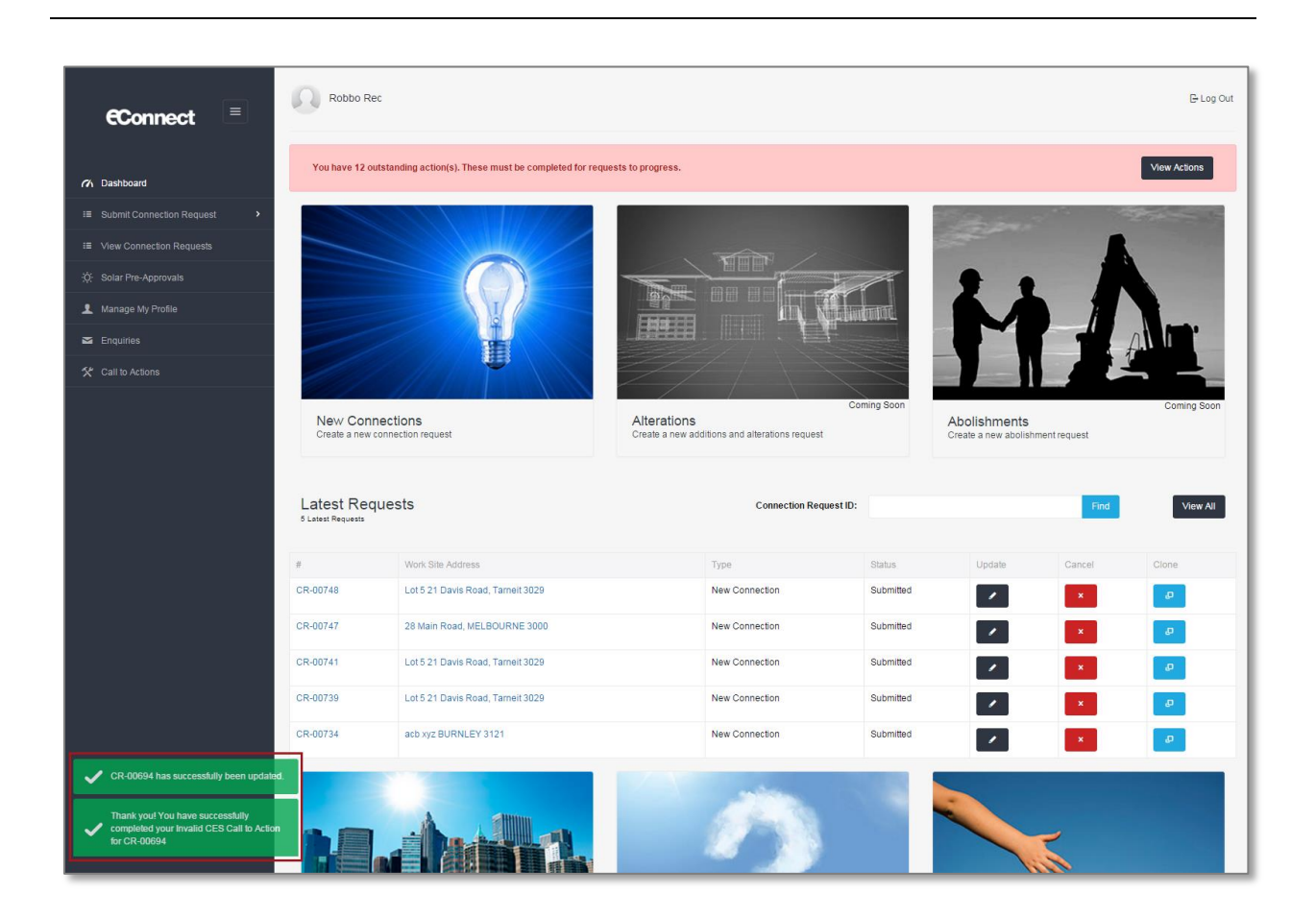

The following error messages will appear at the bottom left-hand side of the page if the Call to Action has been not completed.

This means you have not taken the appropriate action or there is another Call to Action pending on the Connection Request which has not been actioned. Refer back to <u>Step 2</u> for instructions on how to complete an Invalid CES Call to Action.

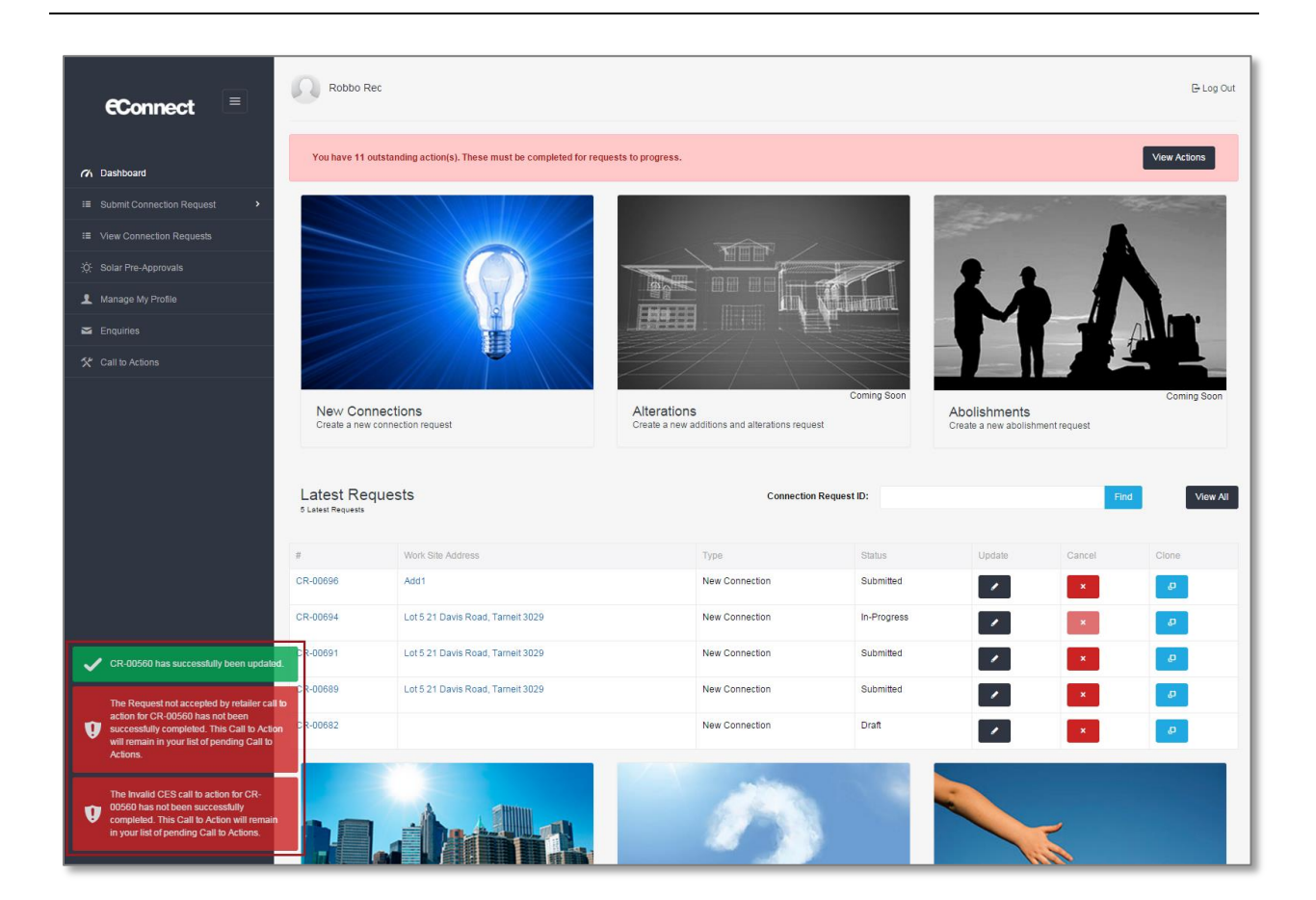

### Section 3: Complete Request Not Accepted by Retailer Call to Action.

### **Step 1a** Select the link in the email or SMS to be directed to the Call to Action page.

| Hi,                                                                                                    |
|----------------------------------------------------------------------------------------------------|
| We need your assistance to allocate a new retailer to the Connection Request. Once this has been completed, your Connection Request can be processed.                               |
| Request Details:                                                                                                    |
| Request No.: CR-00018     Request Type: New Connection     Submitted Date; 30/11/2015 10:17 AM     Work Site Address: 45 Hannah Street, MELBOURNE 3000                              |
| Please do not reply to this email as this is an unmonitored address. To complete the action, click here Alternatively, if you require additional information, please click on Help. |
| Thanks,<br>CitiPower and Powercor                                                                                                    |

**Step 1b** To access the Call to Action page without using the link in the notification, first, log into eConnect using your email and password.

If you have outstanding Call to Actions you will see the following red message at the top of your dashboard.

Select "View Actions".

**Step 1c** Alternatively, you can select "Call to Actions" on the left-hand side of the page.

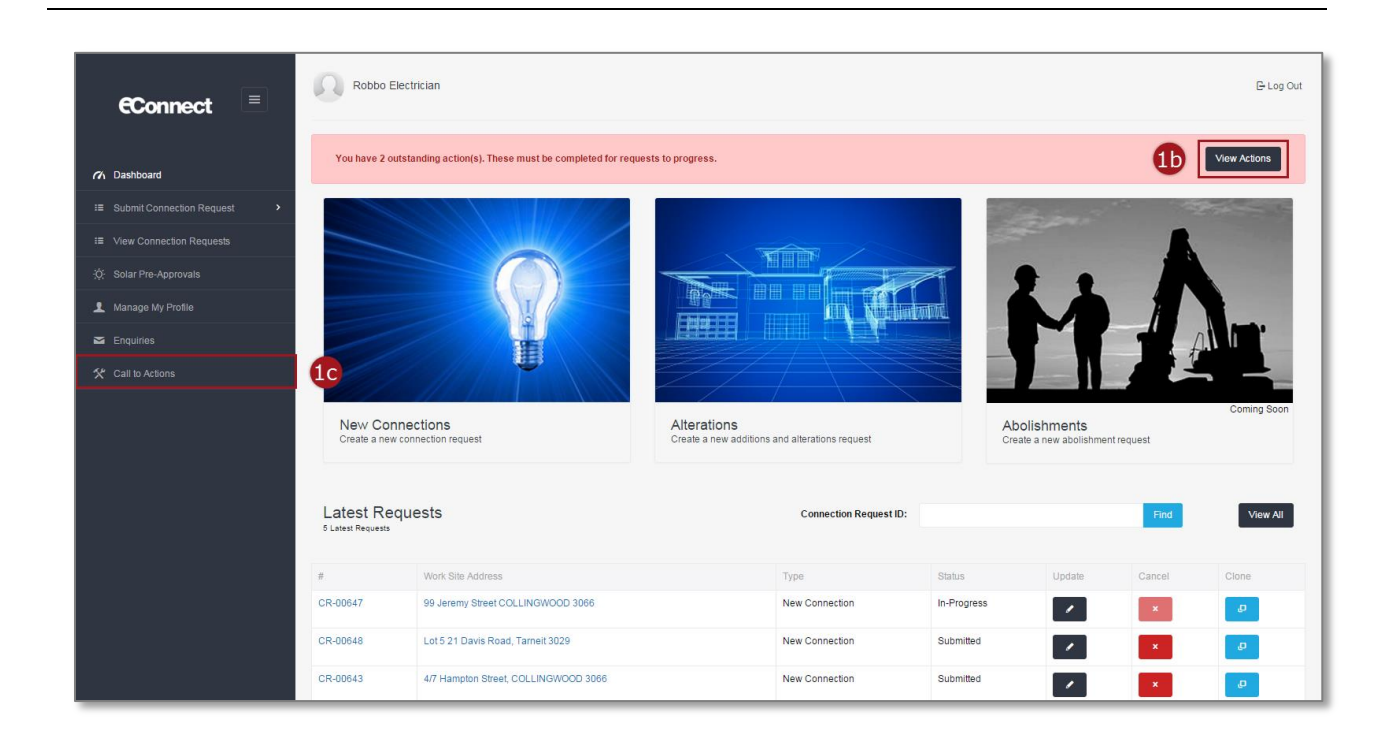

### **Step 2** Select the corresponding dark grey complete icon.

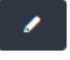

Note: The "Call to Action Type" will be "Request not accepted by retailer".

The Request not accepted by retailer Call to Action is generated as a result of the Retailer contacting CitiPower and Powercor to advise that they do not want to take on this customer.

| Robbo Rec                        |                         |                                  |                                     | G                              | Log Out              |
|----------------------------------|-------------------------|----------------------------------|-------------------------------------|--------------------------------|----------------------|
| 70 Dashboard / Call to Actions   |                         |                                  |                                     |                                |                      |
| Call to Actions                  |                         |                                  |                                     |                                |                      |
| Show 10 Tentries                 |                         |                                  |                                     |                                |                      |
| Call to Action Type              | Created Date            | Connection Request ID            | Work Site Address                   | Connection Request Type Comple | te                   |
| Request not accepted by retailer | 30/11/2015              | CR-00023                         | Lot 5 21 Davis Road, Tarneit 3029   | New Connection                 |                      |
| Request not accepted by retailer | 30/11/2015              | CR-00044                         | Lot 5 21 Davis Road, Tarneit 3029   | New Connection                 |                      |
| Invalid CES                      | 01/12/2015              | CR-00560                         | Lot 5 21 Davis Road, Tarneit 3029   | New Connection                 |                      |
| Invalid CES                      | 01/12/2015              | CR-00587                         | Lot 5 21 Davis Road, Tarneit 3029   | New Connection                 |                      |
| Invalid CES                      | 01/12/2015              | CR-00590                         | Lot 5 21 Davis Road, Tarneit 3029   | New Connection                 |                      |
| Request not accepted by retailer | 03/12/2015              | CR-00560                         | Lot 5 21 Davis Road, Tarneit 3029   | New Connection                 |                      |
| Request not accepted by retailer | 03/12/2015              | CR-03545                         | 31 SMITH STREET, DAYLESFORD 3352    | New Connection                 |                      |
| Request not accepted by retailer | 03/12/2015              | CR-00668                         | Lot 5 21 Davis Road, Tarneit 3029   | New Connection                 |                      |
| Request not accepted by retailer | 03/12/2015              | CR-00662                         | abc xyz BURNLEY 3121                | New Connection                 |                      |
| Request not accepted by retailer | 03/12/2015              | CR-00691                         | Lot 5 21 Davis Road, Tarneit 3029   | New Connection                 |                      |
| Showing 1 to 10 of 11 entries    |                         |                                  |                                     | < Previous 1 2 N               | ext >                |
|                                  | Copyright © 2015 CitiPe | ower and Powercor Australia   Te | rms and Conditions   Privacy Policy | Стіро́жег                      | JUNCTOOL<br>DINGLOOL |

# **Step 3** You will be directed to the submitted Connection Request Update page.

Under "Retail Details" section, begin to enter the preferred or responsible retailer. The search will return a list of results that match the information you have entered.

Select the correct result.

Note: You must select a different retailer to your previous answer.

| pdate CR-00023 - Lot \$                     | 5 21 Davis Roa               | ad, Tarneit 3029                     |  |
|---------------------------------------------|------------------------------|--------------------------------------|--|
| 🖋 Connection Request                        |                              |                                      |  |
| Solar                                       |                              |                                      |  |
| ŀ                                           | s this a solar installation? | ⊙ Yes<br>⊛ No                        |  |
| Additional Details                          |                              |                                      |  |
| Are                                         | the mains on public land?    | <ul><li>♥ Yes</li><li>● No</li></ul> |  |
| Any other                                   | information (optional) 🛈     |                                      |  |
| Retailer Details                            | _                            |                                      |  |
|                                             | Search for Retailer 🟮        | D Australian Power and Cas           |  |
|                                             |                              | Rue NDC Dty Ltd                      |  |
| Licensed Electrical Inspector (LEI) Details |                              | Diamond Energy                       |  |
|                                             |                              | Dodo Power and Gas                   |  |
|                                             | LEI name (optional)          | Neighbourhood Energy                 |  |
|                                             | LEI phone (optional)         | 3                                    |  |
| Licensed Electrical Worker (LEW) Details    |                              |                                      |  |
| E                                           | lectrical License Number     | 060606                               |  |
|                                             | LEW Name                     | LEW Jim                              |  |
|                                             | LEW phone                    | 0430888996                           |  |

# **Step 4** Select "Save" at the bottom of the page to complete the Call to Action.

| Registered Electrical Contractor (REC) Details |                               |  |
|------------------------------------------------|-------------------------------|--|
| REC number                                     | 7474747400                    |  |
| REC Name                                       | Sun Solar Ltd.                |  |
| REC Contact Phone                              | 0404123434                    |  |
| REC Contact Email                              | rictherec@gmail.com           |  |
| Sita Arrase                                    |                               |  |
|                                                |                               |  |
| Access instructions                            | Victorian Power Industry Lock |  |
| Access notes                                   |                               |  |
| Contact person                                 |                               |  |
|                                                |                               |  |
| Attachments                                    |                               |  |
|                                                |                               |  |

Upon saving you will receive the following confirmation message at the bottom lefthand side of the page that the Call to Action has been completed.

| €Connect ≡                                                                                                    | Robbo Re                        | c                                                    |                                               |                        |           |                                       |                  | G Log Out    |
|----------------------------------------------------------------------------------------------------|---------------------------------|------------------------------------------------------|-----------------------------------------------|------------------------|-----------|---------------------------------------|------------------|--------------|
| ⑦ Dashboard                                                                                                    | You have 12 ou                  | tstanding action(s). These must be completed for req | uests to progress.                            |                        |           |                                       |                  | View Actions |
| I Submit Connection Request >                                                                                                    |                                 |                                                      |                                               |                        |           | 10/00 00 00                           | <u>, 10 - 10</u> | States - La  |
| I≣ View Connection Requests                                                                                                    |                                 |                                                      |                                               |                        |           |                                       |                  |              |
| :Ó: Solar Pre-Approvals                                                                                                    |                                 |                                                      | NIII                                          |                        |           |                                       | 1                |              |
| 1 Manage My Profile                                                                                                    |                                 |                                                      |                                               |                        | THAT      | XX                                    |                  |              |
| 🞽 Enquiries                                                                                                    |                                 |                                                      |                                               |                        | 40-9-9-   |                                       |                  |              |
| 🛠 Call to Actions                                                                                                    |                                 | U III                                                |                                               |                        |           |                                       |                  |              |
|                                                                                                    |                                 |                                                      |                                               | Con                    | ing Soon  |                                       |                  | Coming Soon  |
|                                                                                                    | New Conr<br>Create a new c      | onnections                                           | Alterations<br>Create a new additions and alt | erations request       |           | Abolishments<br>Create a new abolishn | nentrequest      |              |
|                                                                                                    | Latest Req<br>5 Latest Requests | uests                                                |                                               | Connection Request ID: |           |                                       | Find             | View All     |
|                                                                                                    | #                               | Work Site Address                                    | Туре                                          |                        | Status    | Update                                | Cancel           | Clone        |
|                                                                                                    | CR-00748                        | Lot 5 21 Davis Road, Tameit 3029                     | New Conn                                      | ection                 | Submitted | × .                                   | ×                | ø            |
|                                                                                                    | CR-00747                        | 28 Main Road, MELBOURNE 3000                         | New Conn                                      | ection                 | Submitted | ×                                     | ×                | æ            |
|                                                                                                    | CR-00741                        | Lot 5 21 Davis Road, Tarnelt 3029                    | New Conn                                      | ection                 | Submitted |                                       | ×                | Ð            |
|                                                                                                    | CR-00739                        | Lot 5 21 Davis Road, Tameit 3029                     | New Conn                                      | ection                 | Submitted |                                       | ×                | Ð            |
|                                                                                                    | CR-00734                        | acb xyz BURNLEY 3121                                 | New Conn                                      | ection                 | Submitted |                                       | ×                | Ð            |
| CR-00694 has successfully been update     Thank you! You have successfully     completed your invalid CES Call to Actio     for CR-00694 |                                 |                                                      |                                               |                        |           |                                       | <u> </u>         |              |

The following error messages will appear at the bottom left-hand side of the page if the Call to Action has been not completed.

This means you have not taken the appropriate action or there is another Call to Action pending on the Connection Request which has not been actioned. Refer back to <u>Step 2</u> for instructions on how to complete a Request not Accepted by retailer Call to Action.

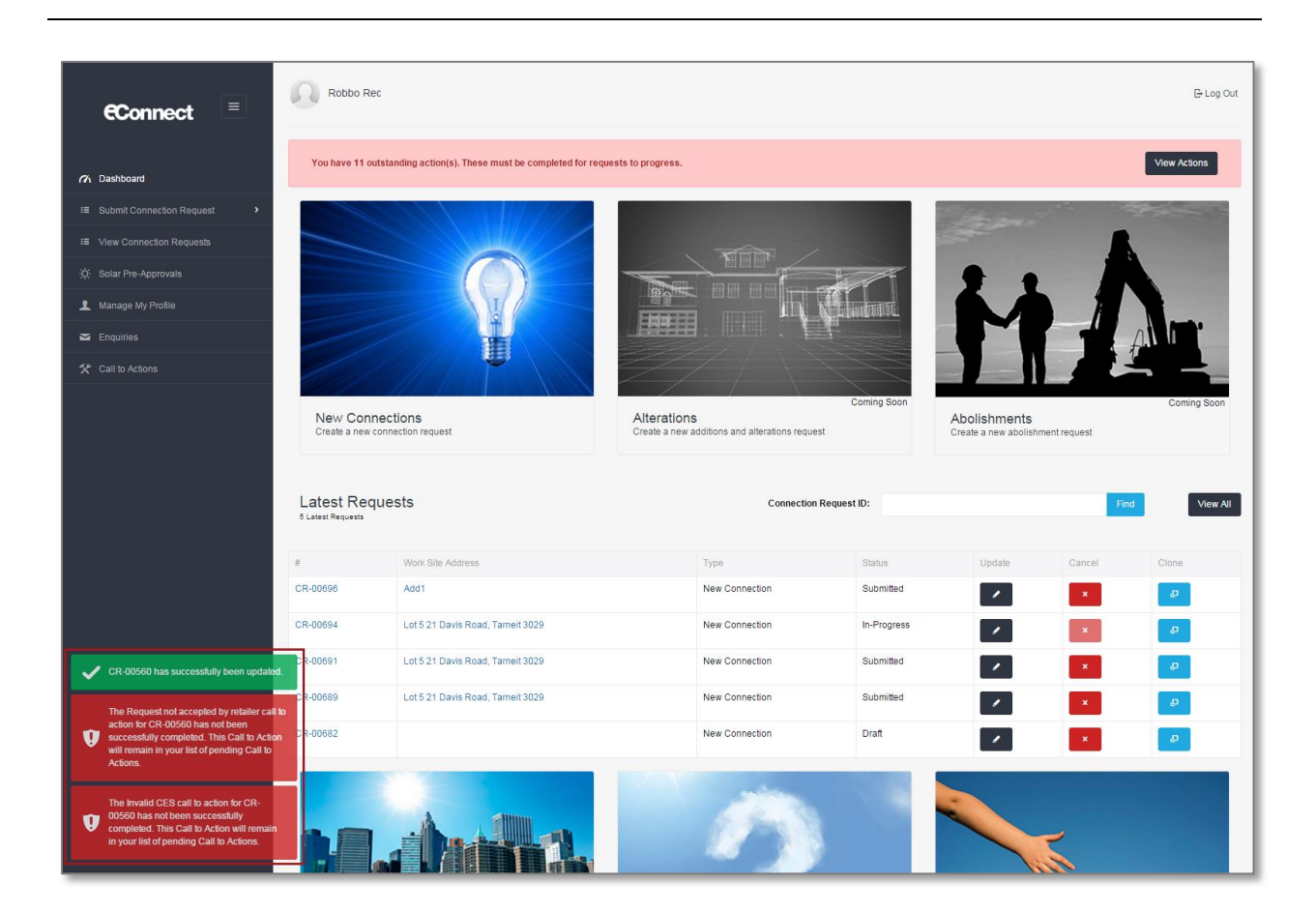

#### Section 4: Complete an Accept Charges Call to Action.

### **Step 1a** Select the link in the email or SMS to be directed to the Call to Action page.

| Citipower Innea                                                                                                    |
|----------------------------------------------------------------------------------------------------|
| Hi,                                                                                                    |
| We need your assistance to accept or reject fees. Once this has been completed, your Connection Request can be processed.                                                           |
| Request Details:                                                                                                    |
| Request No.: CR-05600     Request Type: Alteration     Submitted Date: 4/02/2016 1:26 PM     Work Site Address: 97 OSBORNE ST, SOUTH YARRA VIC 3141                                 |
| Please do not reply to this email as this is an unmonitored address. To complete the action, click here Alternatively, if you require additional information, please click on Help. |
| Thanks,<br>CitiPower and Powercor                                                                                                    |

# **Step 1b** To access the Call to Action page without using the link in the notification, first, log into eConnect using your email and password.

If you have outstanding Call to Actions you will see the following red message at the top of your dashboard.

Select "View Actions".

**Step 1c** Alternatively, you can select "Call to Actions" on the left-hand side of the page.

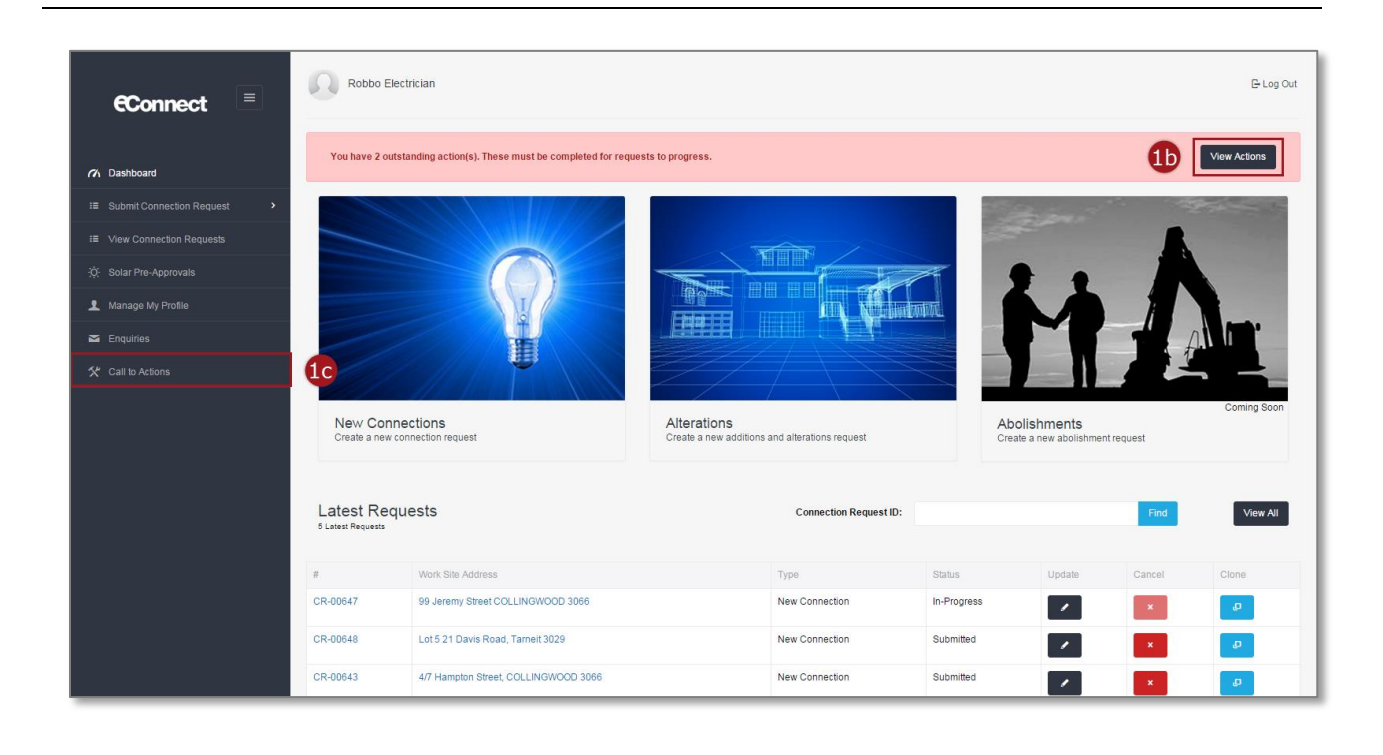

### **Step 2** Select the corresponding dark grey complete icon.

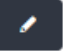

Note: The "Call to Action Type" will be "Accept Charges".

| ow 10 v entries    |              |                       |                                      |                                    |
|--------------------|--------------|-----------------------|--------------------------------------|------------------------------------|
| all to Action Type | Created Date | Connection Request ID | Work Site Address                    | Connection Request Type 💿 Complete |
| Collect CT         | 13/01/2016   | CR-00018              | 45 Hannah Street, MELBOURNE 3000     | New Connection                     |
| Compliance Issue   | 14/01/2016   | CR-00018              | 45 Hannah Street, MELBOURNE 3000     | New Connection                     |
| Book Appointment   | 15/01/2016   | CR-04763              | 55 Pickle Street PORT MELBOURNE 3207 | New Connection                     |
| Book Appointment   | 18/01/2016   | CR-00018              | 45 Hannah Street, MELBOURNE 3000     | New Connection                     |
| New payer required | 04/02/2016   | CR-05574              | 290 BRYAN O'LYNN RD, PURNIM VIC 3278 | Alteration                         |
| New payer required | 04/02/2016   | CR-05580              | 97 OSBORNE ST, SOUTH YARRA VIC 3141  | Alteration                         |
| Accept Charges     | 04/02/2016   | CR-05600              | 97 OSBORNE ST, SOUTH YARRA VIC 3141  | Alteration 2                       |

**Step 3** You will be directed to the submitted Connection Request Detail page.

To view the Connection Request details, select "Expand All".

| R-05600                  |                  |                                          | 3          |   |        |
|--------------------------|------------------|------------------------------------------|------------|---|--------|
|                          |                  |                                          | Expand All | 1 | Accept |
| Summary                  |                  |                                          | ^          | × | Reject |
| Request Detail           |                  |                                          |            | 5 | Back   |
|                          | Request Type     | Alteration                               |            |   |        |
|                          | Request Sub-Type | Temporary isolation of supply (same day) |            |   |        |
|                          | Address          | 97 OSBORNE ST, SOUTH YARRA VIC 3141      |            |   |        |
|                          | Submission Date  | 04/02/2016                               |            |   |        |
| <b>1</b> Contact Details |                  |                                          | ~          |   |        |
| Charges                  |                  |                                          | ~          |   |        |

### **Step 4** Under the "Charges" grey banner there will be all the fee details.

Read and accept the "Terms and Conditions".

| Billing Address Line 2                                                                                                    |                                                                                               |                       |                                                      |
|----------------------------------------------------------------------------------------------------|-----------------------------------------------------------------------------------------------|-----------------------|------------------------------------------------------|
| Suburb / Town                                                                                                    | Melbourne                                                                                     |                       |                                                      |
| Postcode                                                                                                    | 3000                                                                                          |                       |                                                      |
| Q Charges                                                                                                    |                                                                                               |                       | ^                                                    |
| Fees are based on CitiPower and Powercor charges                                                                                                    |                                                                                               |                       |                                                      |
| Description                                                                                                    | Product Code                                                                                  |                       | Charges (excl. GST)                                  |
| Service Truck Visit                                                                                                    | STBH                                                                                          |                       | \$436.95                                             |
|                                                                                                    |                                                                                               | Total:                | \$436.95                                             |
| For further details about this <u>Important Fee Information</u> ple<br>Terms and Conditions                                                                                                    | ase click the link.                                                                           |                       |                                                      |
| This Information which has been provided will be us<br>privacy policy. You can find more information on the<br><u>disclaimer/</u>                                                                                                    | ed and disclosed by CitiPower and<br>privacy policy on our website. <u>https:</u>             | Powercor<br>//www.pov | in accordance with its<br>vercor.com.au/privacy-and- |
| View and Accept Charges                                                                                                    |                                                                                               |                       |                                                      |
| field and hoopy on algoe                                                                                                    |                                                                                               |                       |                                                      |
| I hereby confirm acceptance of charges outlined by<br>agree to pay the account within 30 days.                                                                                                    | CitiPower and Powercor to undertal                                                            | e the work            | s described above and                                |
| I hereby confirm acceptance of charges outlined by (<br>agree to pay the account within 30 days.<br>I also understand and acknowledge that in the even<br>perform further works I may request until such accou                                                          | CitiPower and Powercor to undertal<br>t of non payment of this account, Cit<br>nt is settled. | ke the worl           | ks described above and<br>d Powercor may refuse to   |
| I hereby confirm acceptance of charges outlined by (<br>agree to pay the account within 30 days.<br>I also understand and acknowledge that in the even<br>perform further works I may request until such accou<br>All Information I have provided is true and accurate. | CitiPower and Powercor to undertal<br>t of non payment of this account, Cit<br>nt is settled. | ke the worl           | ks described above and<br>d Powercor may refuse to   |

# **Step 5** To accept the charges select "Accept" on the right-hand side of the page, continue to <u>Step 6</u>.

To reject the charges select "Reject" on the right-hand side of the page, continue to **<u>Step 7</u>**.

| CR-05600                                 |                                          |              |   | 5      |
|------------------------------------------|------------------------------------------|--------------|---|--------|
|                                          |                                          | Collapse All | 1 | Accept |
| E Summary                                |                                          | ^            | × | Reject |
| Request Detail                           |                                          |              | 5 | Back   |
| Request Type                             | Alteration                               |              |   |        |
| Request Sub-Type                         | Temporary isolation of supply (same day) |              |   |        |
| Address                                  | 97 OSBORNE ST, SOUTH YARRA VIC 3141      |              |   |        |
| Submission Date                          | 04/02/2016                               |              |   |        |
| 2 Contact Details                        |                                          | ^            |   |        |
| Licensed Electrical Worker (LEW) Details |                                          |              |   |        |
| Electrical License Number                | 888777                                   |              |   |        |

# **Step 6** If "Accept" selected: Confirm that you would like to accept these charges and select "Ok".

| m Dashboard | Accept                                      | 8                                        | ×            |
|-------------|---------------------------------------------|------------------------------------------|--------------|
| CR-05       | Are you sure you would like to accept the c | charges of this connection request?      |              |
|             |                                             | Close                                    | Collapse All |
| 🗊 Su        | mmary                                       |                                          | ^            |
| Request De  | tail                                        |                                          |              |
|             | Request Type                                | Alteration                               |              |
|             | Request Sub-Type                            | Temporary isolation of supply (same day) |              |
|             | Address                                     | 290 BRYAN O'LYNN RD, PURNIM VIC 3278     |              |

Upon confirmation you will receive the following message at the bottom left-hand side of the page that the Call to Action has been completed.

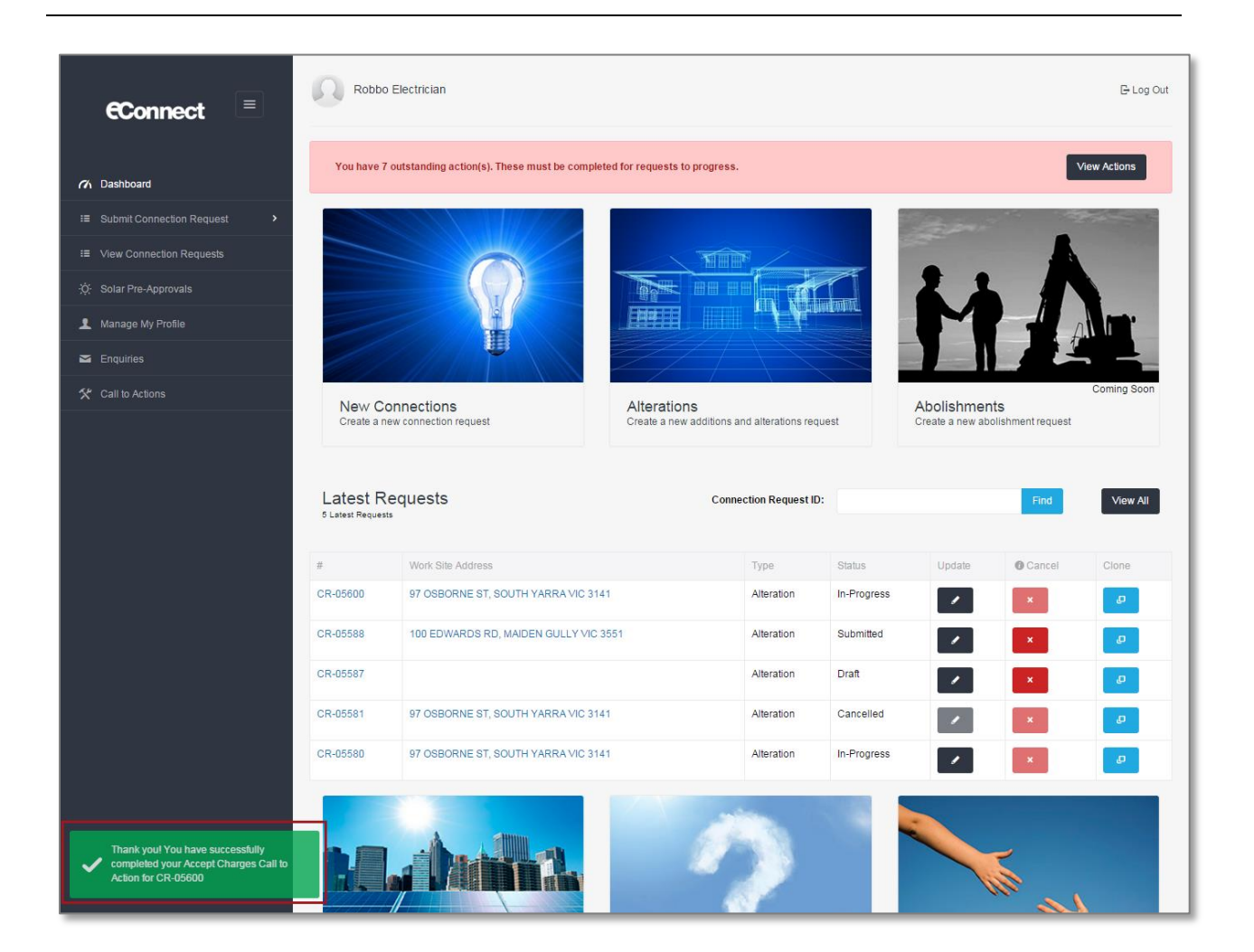

# **Step 7** If "Reject" selected: Confirm that you would like to reject these charges and select "Ok".

Note: Upon confirmation the Connection Request status will be set to "On-Hold" and the REC or LEW who submitted the Connection Request will be asked to nominate a new payer.

| m Dashboard | Reject                                                                                                    | ×                                                                                                    |              |
|-------------|----------------------------------------------------------------------------------------------------|----------------------------------------------------------------------------------------------------|--------------|
| CR-05       | As you have rejected the responsibility for p<br>referred back to the requestor. If you have o<br>request, please contact the Licensed Electr<br>to reject the charges of this connection requ | paying the charges, this request will be put on hold and<br>concerns regarding the amount or details regarding this<br>rician listed in the contact details. Are you sure you would like<br>uest? | Collapse All |
| 🗊 Su        |                                                                                                    | Close ok                                                                                                    | ^            |
| Request Def | tail                                                                                                    |                                                                                                    |              |
|             | Request Type                                                                                                    | Alteration                                                                                                    |              |
|             | Request Sub-Type                                                                                                    | Temporary isolation of supply (same day)                                                                                                    |              |
|             | Address                                                                                                    | 290 BRYAN O'LYNN RD, PURNIM VIC 3278                                                                                                    |              |

Upon confirmation you will receive the following message at the bottom left-hand side of the page that the Call to Action has been completed.

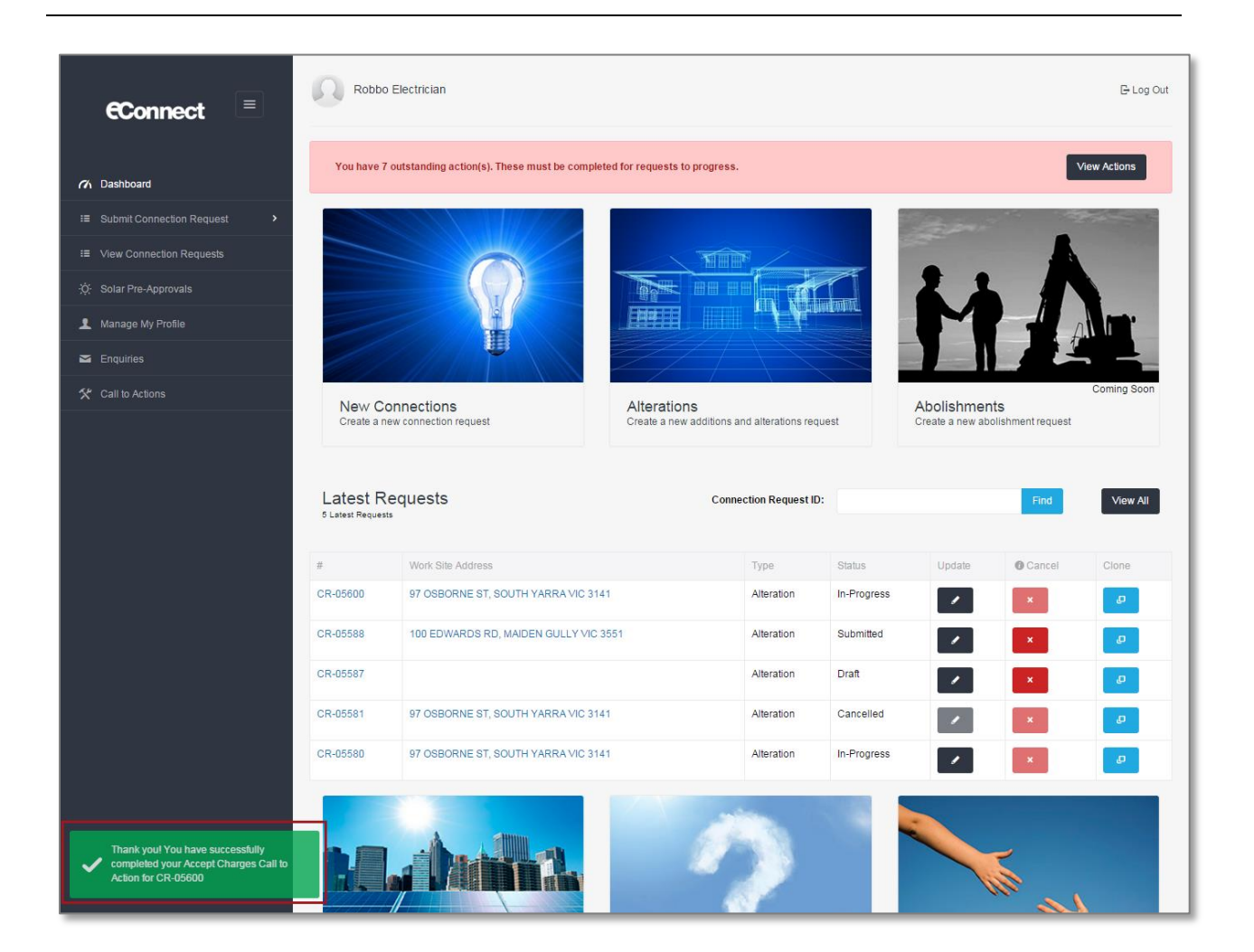

#### Section 5: Complete New Payer Required Call to Action.

### **Step 1a** Select the link in the email or SMS to be directed to the Call to Action page.

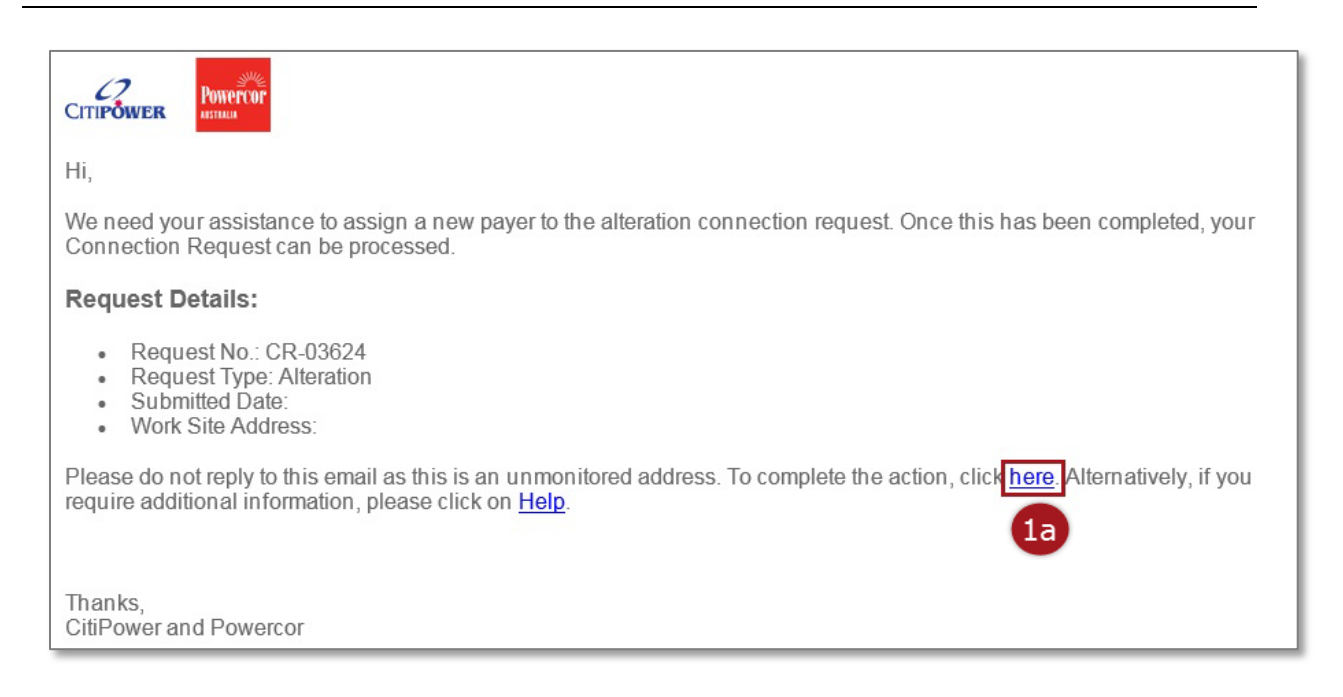

**Step 1b** To access the Call to Action page without using the link in the notification, first, log into eConnect using your email and password.

If you have outstanding Call to Actions you will see the following red message at the top of your dashboard.

Select "View Actions".

**Step 1c** Alternatively, you can select "Call to Actions" on the left-hand side of the page.

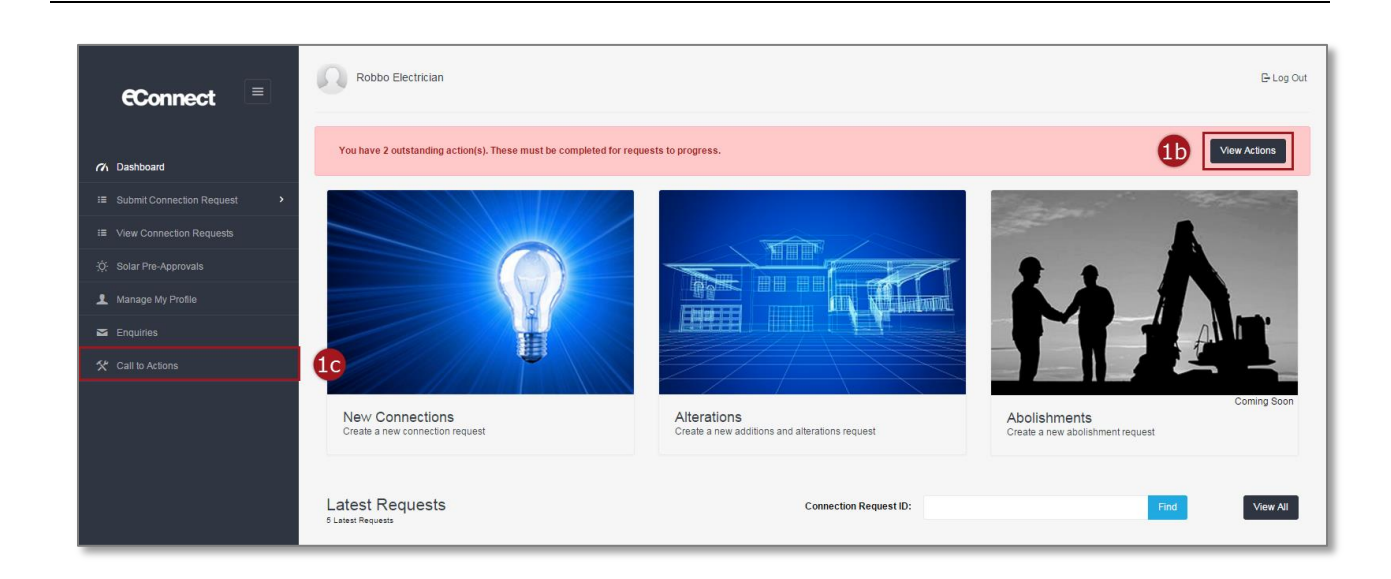

Warning: HARD COPIES OF THIS DOCUMENT MAY NOT BE THE LATEST VERSION. The most up-to-date document is located on the Intranet. Page 27 of 54

### **Step 2** Select the corresponding dark grey complete icon.

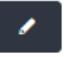

Note: The "Call to Action Type" will be "New Payer Required".

| 10 • entries                     |              |                       |                                      |                           |          |
|----------------------------------|--------------|-----------------------|--------------------------------------|---------------------------|----------|
| Call to Action Type              | Created Date | Connection Request ID | Work Site Address                    | Connection Request Type 0 | Complete |
| Request not accepted by retailer | 03/12/2015   | CR-00617              | 21 Evergreen Terrace, MELBOURNE 3000 | New Connection            | 1        |
| Collect CT                       | 13/01/2016   | CR-00018              | 45 Hannah Street, MELBOURNE 3000     | New Connection            |          |
| Compliance Issue                 | 14/01/2016   | CR-00018              | 45 Hannah Street, MELBOURNE 3000     | New Connection            |          |
| Book Appointment                 | 15/01/2016   | CR-04763              | 55 Pickle Street PORT MELBOURNE 3207 | New Connection            |          |
| Book Appointment                 | 18/01/2016   | CR-00018              | 45 Hannah Street, MELBOURNE 3000     | New Connection            |          |
| New payer required               | 04/02/2016   | CR-05574              | 290 BRYAN O'LYNN RD, PURNIM VIC 3278 | Alteration 2              |          |

**Step 3** You will be directed to the submitted Connection Request Update page.

Under the "Payer Details" section, select the "Invoice to" from a drop-down list, the following options are available:

- 1. Retailer
- 2. REC
- 3. Other

Note: You cannot change the payer to you nominated retailer at this stage.

#### **Step 4** Enter the invoice owner's contact details.

Note: A field works order may be sent to the party to be billed for authorisation. Once they have accepted responsibility for payment, your request will progress.

| Invoice To                 | Other             | • 3 |
|----------------------------|-------------------|-----|
| Name of party to be billed | George Ferrai     |     |
| Email                      | gferrai@gmail.com |     |
| Phone                      | 0400123456        |     |
| Billing Address            | 67 Thomas Avenue  |     |
| Billing Address Line 2     |                   | 4   |
| Suburb / Town              | Elwood            |     |
| Postcode                   | 3184              |     |

You will see the following error message if you select "Retailer". You cannot invoice your nominated retailer at this stage. If you required the retailer to be the payer for this connection request you must cancel this connection request and submit a new one.

| Payer Details                                                                                                   |                                                                                         |
|----------------------------------------------------------------------------------------------------|-----------------------------------------------------------------------------------------|
| Invoice To                                                                                                    | Retailer                                                                                |
| You cannot change the payer to the Retailer at this stag you must cancel this connection request and submit a n | e. If you require the Retailer to be the payer for this connection request,<br>new one. |
| Name of party to be billed                                                                                      | Robbo's Electric                                                                        |
| Email                                                                                                    | robbo.the.rec@gmail.com                                                                 |
| Phone                                                                                                    | 0400123456                                                                              |
| Billing Address                                                                                                 | 21 Smith Street                                                                         |
| Billing Address Line 2                                                                                          |                                                                                         |
| Suburb / Town                                                                                                   | Melbourne                                                                               |

# **Step 5** Select "Save" at the bottom of the page to complete the Call to Action.

| Suburb / Town       | Melbourne            |      |
|---------------------|----------------------|------|
| Postcode            | 3000                 |      |
|                     |                      |      |
| Site Access         |                      |      |
| Access instructions | Clear access anytime |      |
| Access notes        |                      |      |
| Contact person      |                      |      |
| Contact person      |                      |      |
| Attachments         |                      | 5    |
|                     |                      | Save |

Upon saving you will receive the following confirmation message at the bottom lefthand side of the page that the Call to Action has been completed.

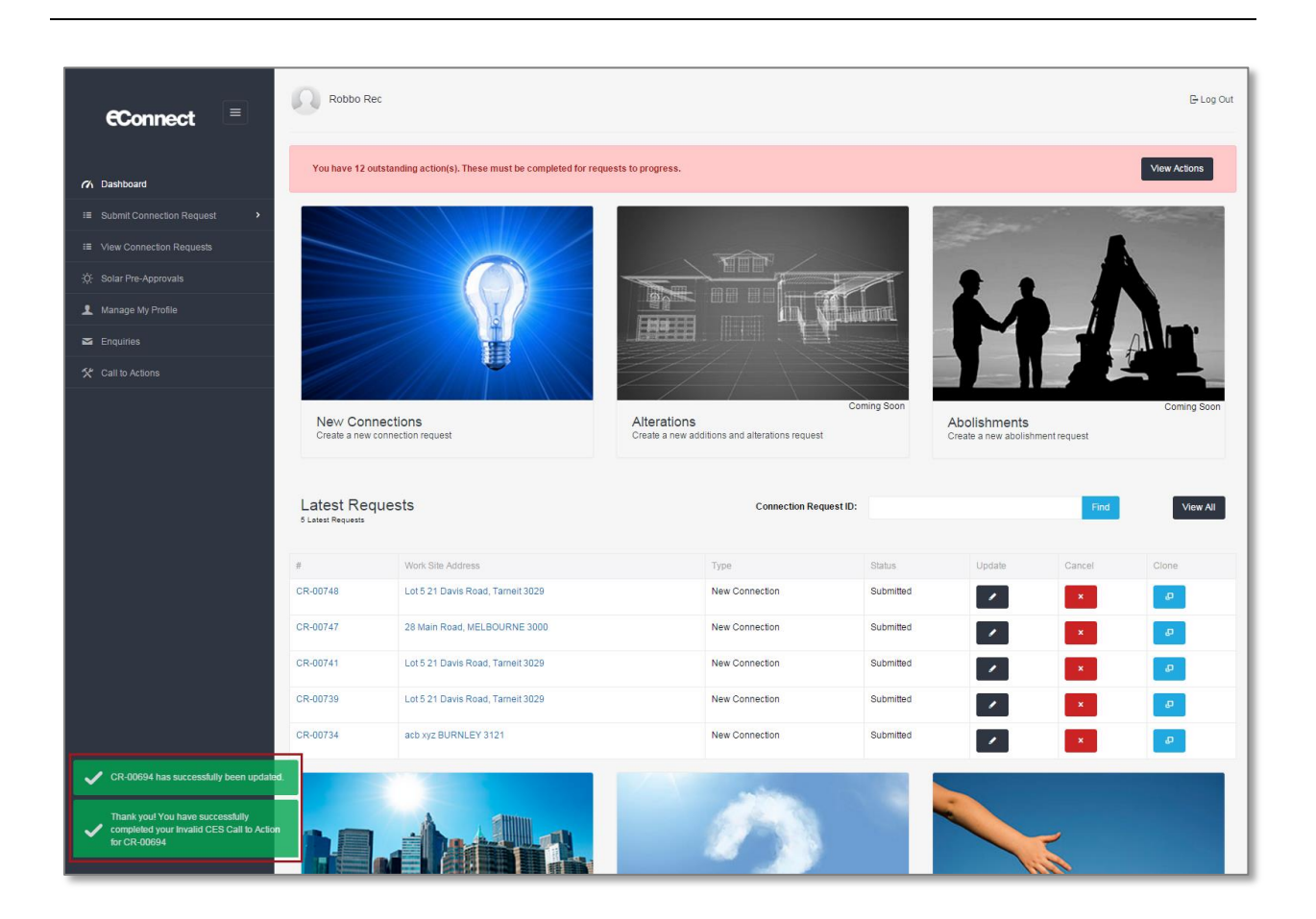

The following error messages will appear at the bottom left-hand side of the page if the Call to Action has been not completed.

This means you have not taken the appropriate action or there is another Call to Action pending on the Connection Request which has not been actioned. Refer back to <u>Step 2</u> for instructions on how to complete the Call to Action.

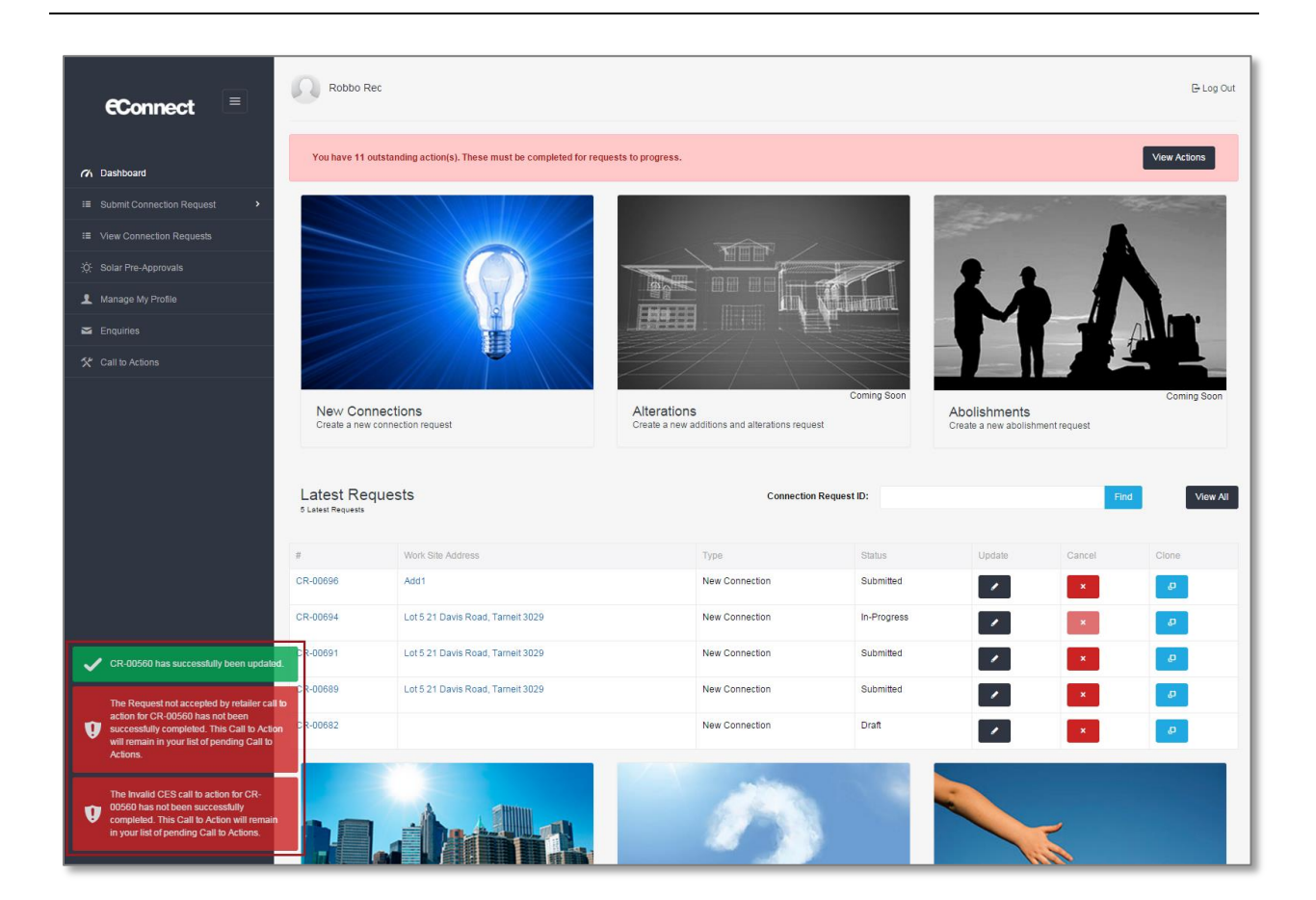

#### Section 6: Compliance Issue Call to Action

### **Step 1a** Select the link in the email or SMS to be directed to the Call to Action page.

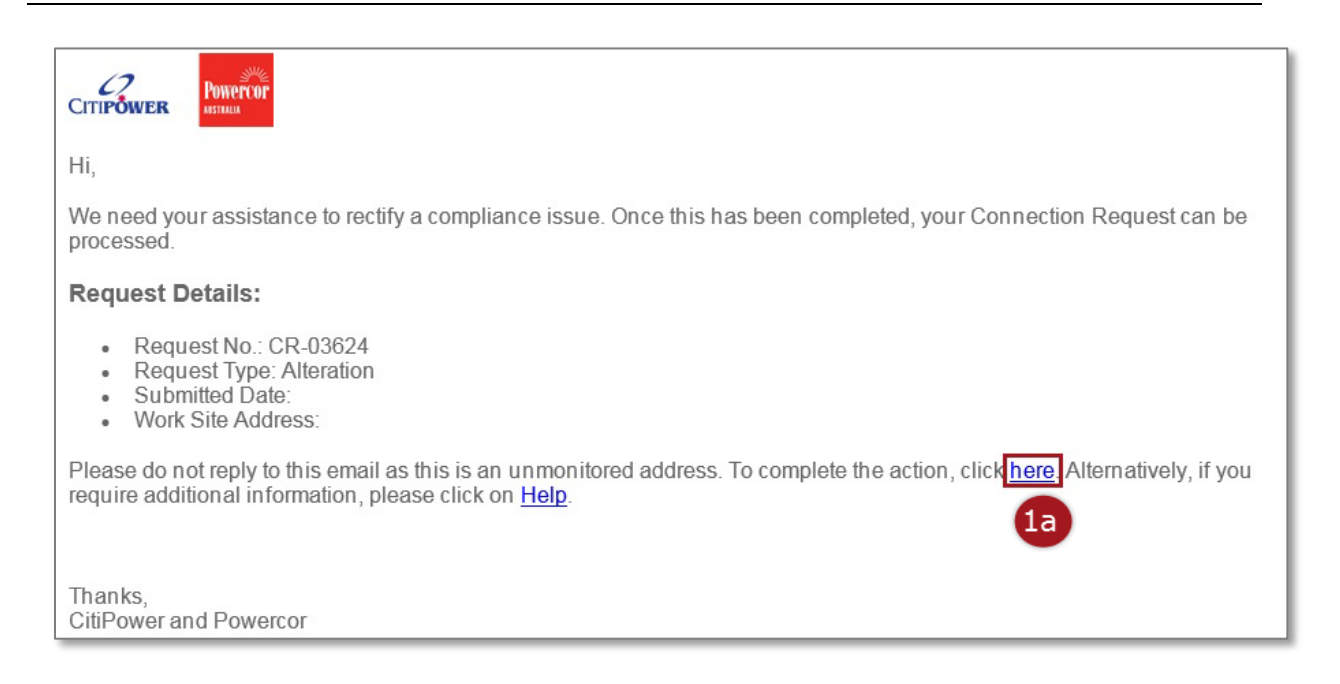

**Step 1b** To access the Call to Action page without using the link in the notification, first, log into eConnect using your email and password.

If you have outstanding Call to Actions you will see the following red message at the top of your dashboard.

Select "View Actions".

**Step 1c** Alternatively, you can select "Call to Actions" on the left-hand side of the page.

| €Connect 🔳                     | Robbo Electrician                                                  |                                                               | G-Log Out                                                       |
|--------------------------------|--------------------------------------------------------------------|---------------------------------------------------------------|-----------------------------------------------------------------|
| nn Dashboard                   | You have 2 outstanding action(s). These must be completed for requ | ests to progress.                                             |                                                                 |
| I≣ Submit Connection Request > |                                                                    |                                                               |                                                                 |
| I≣ View Connection Requests    |                                                                    | <u>अन्त्री लागिक</u>                                          |                                                                 |
| ;ģ∹ Solar Pre-Approvals        |                                                                    |                                                               |                                                                 |
| L Manage My Profile            | I.                                                                 |                                                               |                                                                 |
| Enquiries                      |                                                                    |                                                               |                                                                 |
| 🛠 Call to Actions              |                                                                    |                                                               |                                                                 |
|                                | New Connections<br>Create a new connection request                 | Alterations<br>Create a new additions and alterations request | Coming Soon<br>Abolishments<br>Create a new abolishment request |
|                                | Latest Requests<br><sup>5 Latest Requests</sup>                    | Connection Request ID:                                        | Find View All                                                   |

Warning: HARD COPIES OF THIS DOCUMENT MAY NOT BE THE LATEST VERSION. The most up-to-date document is located on the Intranet. Page 33 of 54

### **Step 2** Select the corresponding dark grey complete icon.

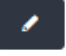

Note: The "Call to Action Type" will be "Compliance Issue".

| ow 10 v entries    |              |                         |                                      |                         |          |
|--------------------|--------------|-------------------------|--------------------------------------|-------------------------|----------|
| all to Action Type | Created Date | © Connection Request ID | Work Site Address                    | Connection Request Type | Complete |
| ollect CT          | 13/01/2016   | CR-00018                | 45 Hannah Street, MELBOURNE 3000     | New Connection          | 1        |
| ompliance Issue    | 14/01/2016   | CR-00018                | 45 Hannah Street, MELBOURNE 3000     | New Connection          |          |
| ook Appointment    | 15/01/2016   | CR-04763                | 55 Pickle Street PORT MELBOURNE 3207 | New Connection          |          |
| ook Appointment    | 18/01/2016   | CR-00018                | 45 Hannah Street, MELBOURNE 3000     | New Connection          | 1        |
| lew payer required | 04/02/2016   | CR-05574                | 290 BRYAN O'LYNN RD, PURNIM VIC 3278 | Alteration              | 1        |
| lew payer required | 04/02/2016   | CR-05580                | 97 OSBORNE ST, SOUTH YARRA VIC 3141  | Alteration              | 1        |
| ew payer required  | 08/02/2016   | CR-05949                | 84 EDWARDS RD, MAIDEN GULLY VIC 3551 | Alteration              |          |

**Step 3** The site was found to be non-compliant due to the reason stated in the Call to Action.

This issue must be rectified before your Connection Request can progress.

Note: A wasted truck visit fee may apply.

**Step 4** If Yes selected: Select a Yes/No response to "Would you like to schedule an appointment?" Then select "Next".

If your answer is Yes proceed to <u>Step 5.</u> If your answer is No continue.

Note: If you selected No you cannot complete the Call to Action until the compliance issues has been rectified.

| Appointment                                                                                                    | SAX                                                                   |                                       |                 |      |
|----------------------------------------------------------------------------------------------------|-----------------------------------------------------------------------|---------------------------------------|-----------------|------|
| Pending Compliance Issue Call to Ac                                                                                                 | on                                                                    |                                       |                 |      |
| We attended the site and found it non<br>Note: A wasted truck visit fee may be<br>Have you rectified the non-complainc<br>Yes<br>No | compliant due to 'call to action reason'. Please<br>harged.<br>issue? | rectify this issue so we can progress | s your request. |      |
| Would you like to schedule an appoir<br>Yes<br>No                                                                                   | ment?                                                                 |                                       |                 |      |
|                                                                                                    |                                                                       |                                       |                 | Next |

If No selected: Upon saving you will receive the following confirmation message at the bottom left-hand side of the page that the Call to Action has been completed.

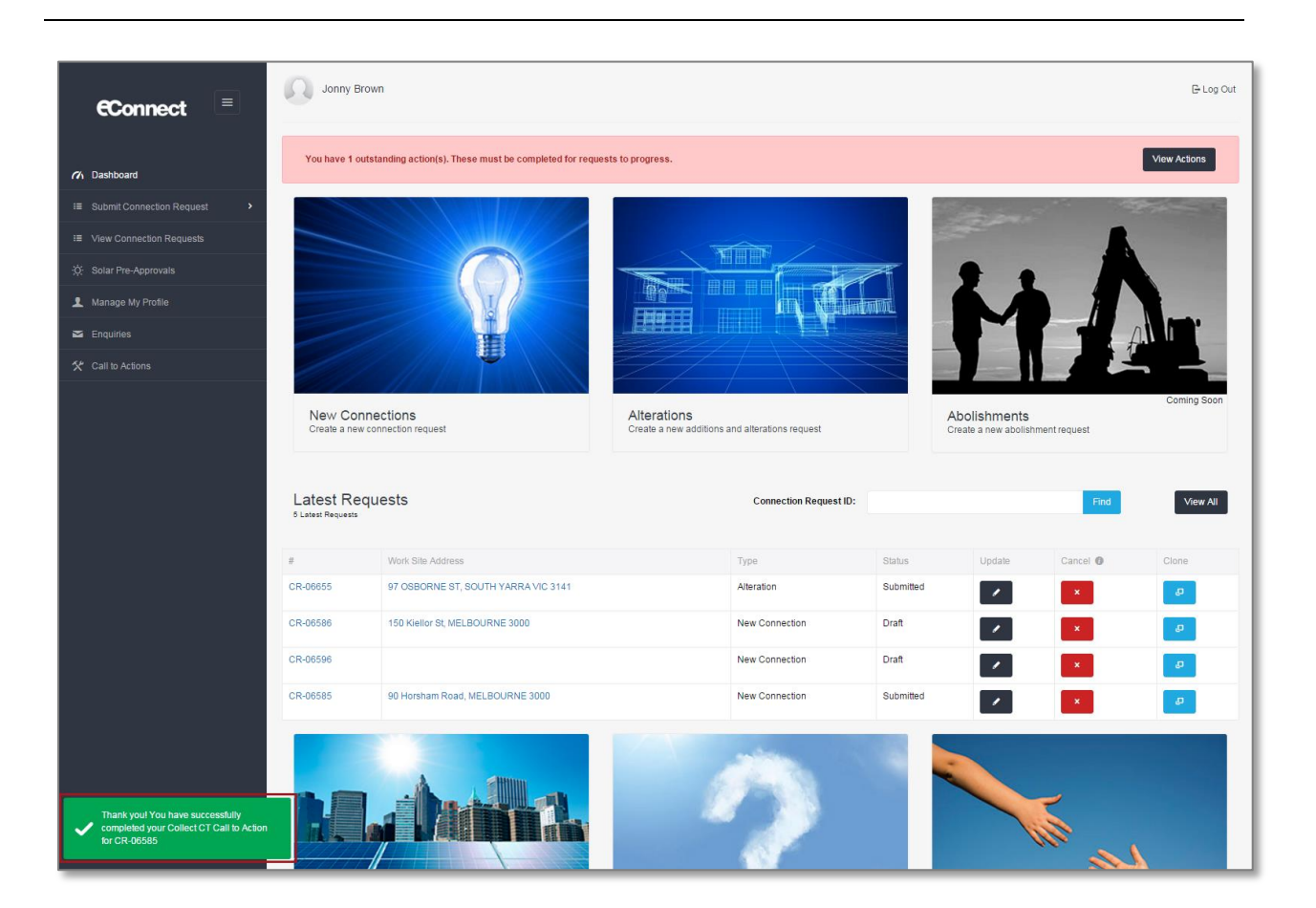

# **Step 5** If Yes selected: Select the type of appointment you would like, and then select "Next".

If you answered "After Hours Appointment", please proceed to **<u>Step 8</u>**.

Note: You must complete the request to lock in the appointment; if you save as draft your appointment will not be booked.

| ppointment                                                                    |                          |                               |     |      |
|-------------------------------------------------------------------------------|--------------------------|-------------------------------|-----|------|
| Book an appointment<br>Select appointment type                                |                          |                               |     |      |
| We have determined that you require an appointment to con                     | nplete your request.Plea | se select your appointment ty | pe: |      |
| Business Hours Appointment (8am until 5pm and subjection)                     | t to availability)       |                               |     |      |
| <ul> <li>After Hours Appointment</li> <li>"May incur extra charges</li> </ul> |                          | 5                             |     |      |
| nay more entry oranges                                                        |                          |                               |     | Next |
|                                                                               |                          |                               |     |      |

# **Step 6** Select the date and time for your preferred time for the appointment, then select "Confirm".

Note: Your appointment time will be within 2 hours of the start time chosen.

You will not be able to book an appointment within 5 days of the current date.

| noint        | ment           |            |              |              |            |               |                              |                               | The second                                    |                |
|--------------|----------------|------------|--------------|--------------|------------|---------------|------------------------------|-------------------------------|-----------------------------------------------|----------------|
| point        | nem            |            |              |              | 1000       | -             | XI                           | $ X  \rightarrow 2$           |                                               | and the second |
| reate an     | appointmen     | t          |              |              |            |               |                              |                               |                                               |                |
| peor time of | appointment    |            |              |              |            |               |                              |                               |                                               |                |
| lease not    | e this appoint | ntment tim | eslot is ind | icative onl  | y. The tru | ck may arrive | on site anytime within an ho | our of the appointment time s | elected. Exact arrival time will be confirmed | the day        |
| for to the   | appointmer     | it and you | will be not  | itied via er | nall and/o | rsms.         |                              |                               |                                               |                |
|              |                | Fe         | ebruary 20   | 16           |            | 39            | 8:30 AM                      | 9:30 AM                       |                                               |                |
| Su           | Mo             | Tu         | We           | Th           | Fr         | Sa            | 10.20 414                    | 44:00 AM                      |                                               |                |
|              |                |            |              |              |            |               | 10.30 AW                     | 11.30 AW                      |                                               |                |
|              |                |            |              |              |            |               | 12:30 PM                     | 1:30 PM                       |                                               |                |
|              |                |            |              |              |            |               | 2:20 PM                      |                               | 4                                             |                |
|              | 22             | 23         | 24           | 25           | 26         |               | 2.30 PW                      |                               |                                               |                |
|              | 29             | 1          | 2            | 3            | 4          |               |                              |                               |                                               |                |
|              | 7              | 8          | 9            | 10           | 11         |               |                              |                               |                                               |                |
|              |                |            |              |              |            |               |                              |                               |                                               |                |
|              |                |            |              |              |            |               |                              |                               | Back Co                                       | onfirm         |

# **Step 7** You will receive the following message confirming your appointment date and time. If this is correct select "Finish".

Alternatively, select "Change your appointment" to choose another date/time.

| ppointment                                     |                                      |                                 |       | - |        |
|------------------------------------------------|--------------------------------------|---------------------------------|-------|---|--------|
| Appointment - Confirmation                     |                                      |                                 |       |   |        |
| You have successfully created your appointm    | ent. You will be contacted 1 day bef | ore with a confirmed time of ar | rival |   |        |
| <b>11:30 AM</b><br>February 25, 2016           |                                      |                                 |       |   |        |
| Business Hours Appt<br>Change your appointment |                                      |                                 |       |   | 7      |
|                                                |                                      |                                 |       |   | Finish |

Upon confirmation you will receive the following message at the bottom left-hand side of the page that the Call to Action has been completed.

CitiPower and Powercor will contact you at least 1 business day prior to your appointment to confirm the time.

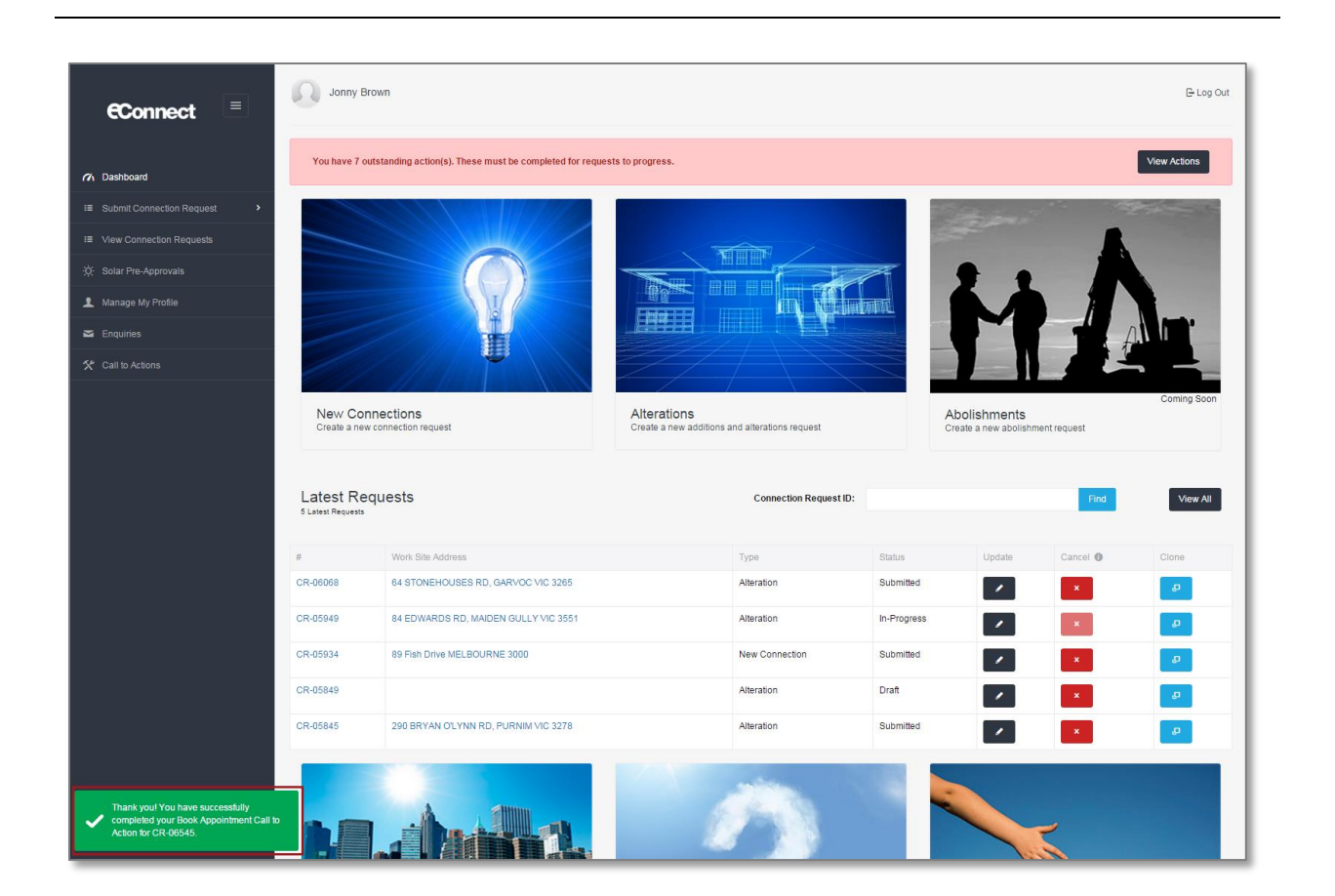

# **Step 8** If After Hours was selected: You will receive the following after hours message. You will incur extra charges for this appointment.

CitiPower and Powercor will contact you to confirm eligibility as well as date and time for the appointment.

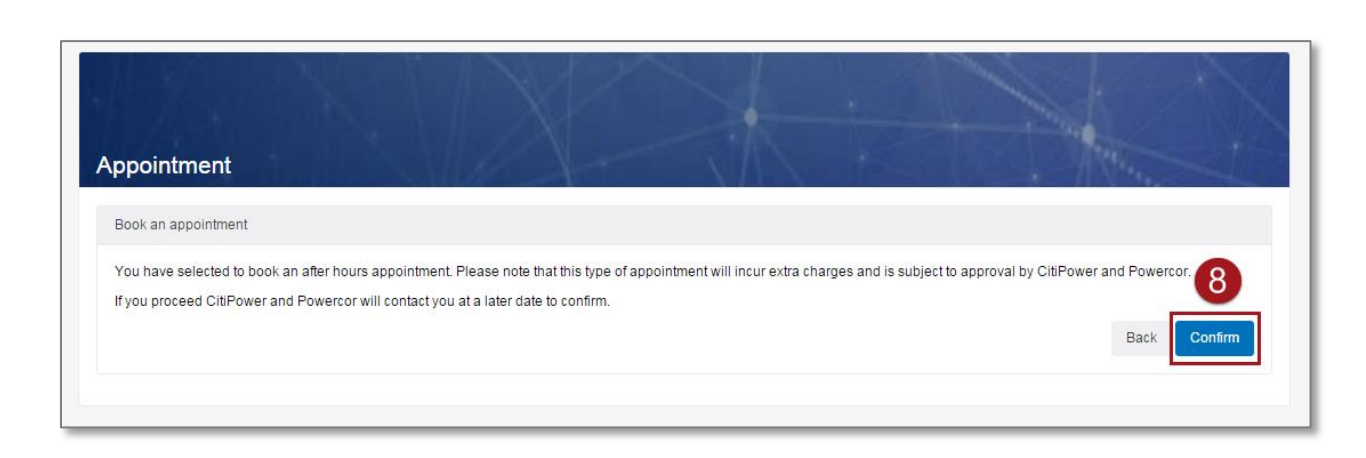

Upon confirmation you will receive the following confirmation message.

CitiPower and Powercor will contact you to confirm your appointment time.

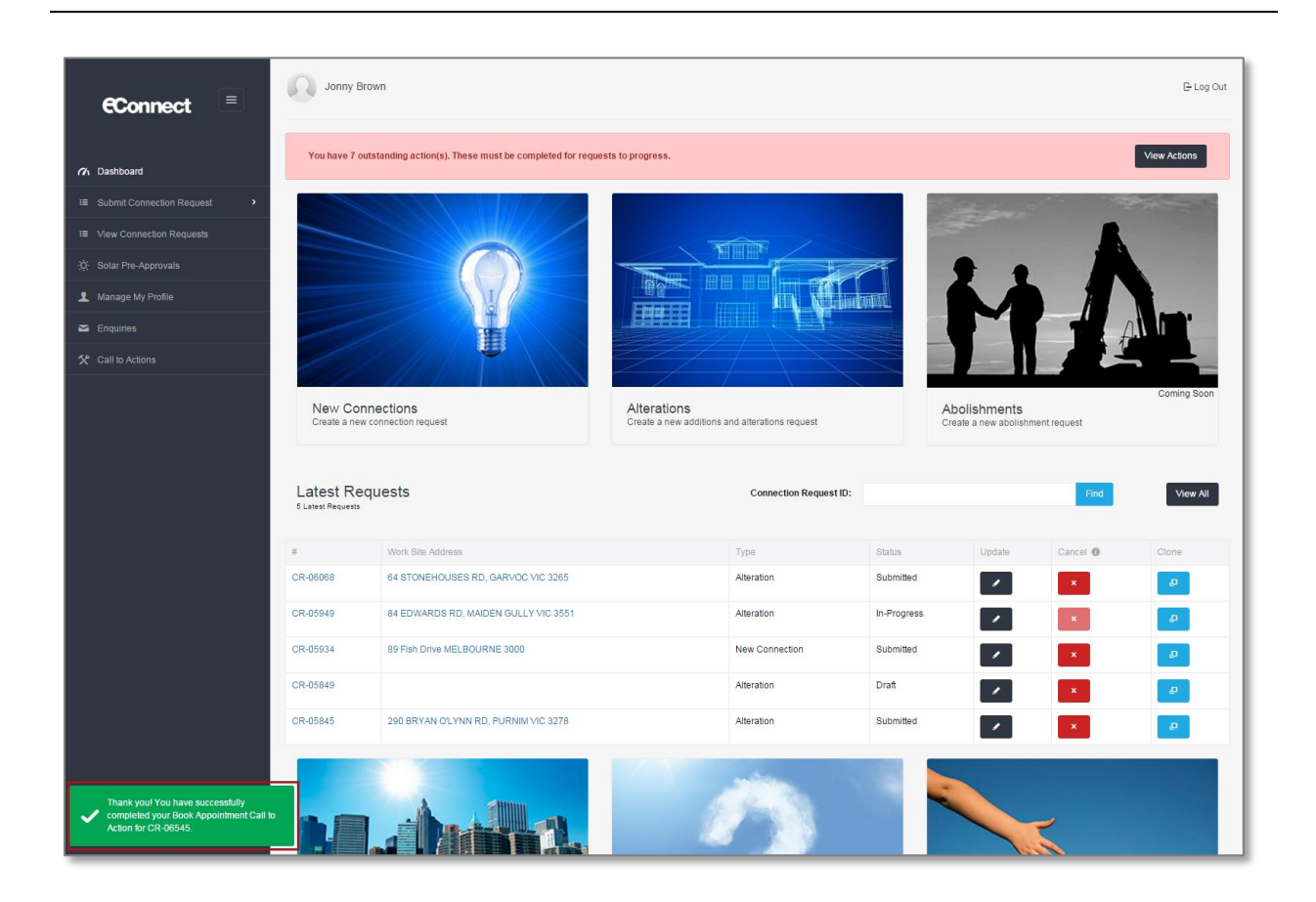

### Section 7: Complete a Book Appointment Call to Action

### **Step 1a** Select the link in the email or SMS to be directed to the Call to Action page.

| HI,                                                            |                                                                                                    |
|----------------------------------------------------------------|----------------------------------------------------------------------------------------------------|
| We need y                                                      | your assistance to schedule an appointment. Once this has been completed, your Connection Request can be<br>I.                                                     |
| Request                                                        | Details:                                                                                                    |
| <ul> <li>Ref</li> <li>Ref</li> <li>Sult</li> <li>Wo</li> </ul> | quest No.: CR-03624<br>quest Type: Alteration<br>bmitted Date:<br>rk Site Address:                                                                                 |
| Please do<br>require ad                                        | not reply to this email as this is an unmonitored address. To complete the action, clickhere Alternatively, if you<br>Iditional information, please click on Help. |

**Step 1b** To access the Call to Action page without using the link in the notification, first, log into eConnect using your email and password.

If you have outstanding Call to Actions you will see the following red message at the top of your dashboard.

Select "View Actions".

**Step 1c** Alternatively, you can select "Call to Actions" on the left-hand side of the page.

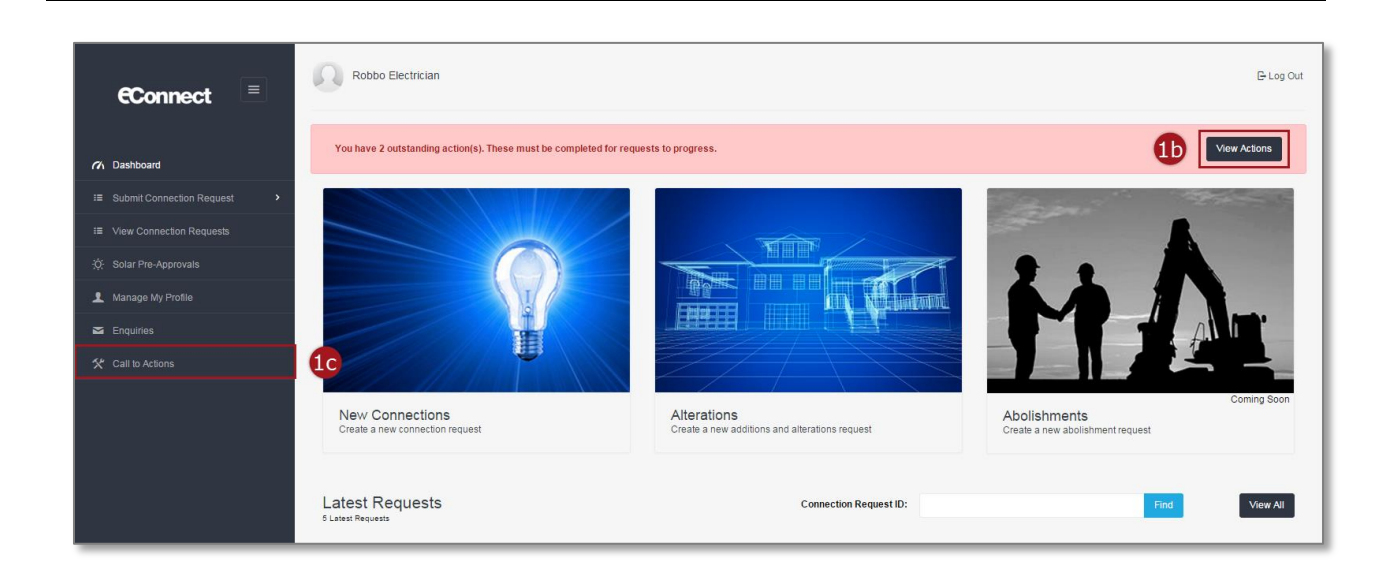

### **Step 2** Select the corresponding dark grey complete icon.

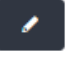

Note: The "Call to Action Type" will be "Book Appointment".

| now 10 🔻 entries    |              |                       |                                      |                         |          |
|---------------------|--------------|-----------------------|--------------------------------------|-------------------------|----------|
| Call to Action Type | Created Date | Connection Request ID | Work Site Address                    | Connection Request Type | Complete |
| Collect CT          | 13/01/2016   | CR-00018              | 45 Hannah Street, MELBOURNE 3000     | New Connection          |          |
| Compliance Issue    | 14/01/2016   | CR-00018              | 45 Hannah Street, MELBOURNE 3000     | New Connection          |          |
| Book Appointment    | 15/01/2016   | CR-04763              | 55 Pickle Street PORT MELBOURNE 3207 | New Connection          | 2 🔽      |
| Book Appointment    | 18/01/2016   | CR-00018              | 45 Hannah Street, MELBOURNE 3000     | New Connection          | 1        |
| New payer required  | 04/02/2016   | CR-05574              | 290 BRYAN O'LYNN RD, PURNIM VIC 3278 | Alteration              |          |
| New payer required  | 04/02/2016   | CR-05580              | 97 OSBORNE ST, SOUTH YARRA VIC 3141  | Alteration              |          |
| New payer required  | 08/02/2016   | CR-05949              | 84 EDWARDS RD, MAIDEN GULLY VIC 3551 | Alteration              | /        |

# **Step 3** Select the type of appointment you would like, and then select "Next".

If you answered "After Hours Appointment", please proceed to **<u>Step 6</u>**.

Note: You must complete the request to lock in the appointment; if you save as draft your appointment will not be booked.

| ppointment                                                                                                    |                                         |
|----------------------------------------------------------------------------------------------------|-----------------------------------------|
| Book an appointment<br>Select appointment type                                                                               |                                         |
| We have determined that you require an appointment to complete your reques                                                   | st.Please select your appointment type: |
| After Hours Appointment (sam unit Spin and subject to availability)     After Hours Appointment     'May incur extra charges | 3                                       |
|                                                                                                    | Next                                    |
|                                                                                                    |                                         |

# **Step 4** Select the date and time for your preferred time for the appointment, then select "Confirm".

Note: Your appointment time will be within 2 hours of the start time chosen.

You will not be able to book an appointment within 5 days of the current date.

| opoint                     | ment                         |            |              |              |            |                 |                              |                              |                                                        |
|----------------------------|------------------------------|------------|--------------|--------------|------------|-----------------|------------------------------|------------------------------|--------------------------------------------------------|
|                            |                              |            |              |              |            |                 |                              |                              |                                                        |
| Sreate an<br>Select time o | appointment<br>f appointment |            |              |              |            |                 |                              |                              |                                                        |
| Please no                  | te this appoir               | ntment tim | eslot is ind | icative onl  | y. The tru | ck may arrive c | on site anytime within an ho | ur of the appointment time s | selected. Exact arrival time will be confirmed the day |
| prior to the               | e appointmer                 | it and you | will be not  | ified via er | nail and/o | r SMS.          |                              |                              |                                                        |
|                            |                              | Fe         | ebruary 20   | 16           |            | 39              | 8:30 AM                      | 9:30 AM                      |                                                        |
| Su                         | Mo                           | Tu         | We           | Th           | Fr         | Sa              | 10:30 AM                     | 11-30 AM                     |                                                        |
| 31                         |                              |            |              |              |            |                 | 10.00740                     | 0                            |                                                        |
| 7                          |                              |            |              |              |            |                 | 12:30 PM                     | 1:30 PM                      |                                                        |
| 14                         |                              |            |              | 18           |            |                 | 2:30 PM                      |                              | 4                                                      |
| 21                         | 22                           | 23         | 24           | 25           | 26         |                 |                              |                              |                                                        |
| 28                         | 29                           | 1          | 2            | 3            | 4          |                 |                              |                              |                                                        |
|                            | 7                            | 8          | 9            | 10           | 11         |                 |                              |                              |                                                        |
| 6                          |                              |            |              |              |            |                 |                              |                              |                                                        |

# **Step 5** You will receive the following message confirming your appointment date and time. If this is correct select "Finish".

Alternatively, select "Change your appointment" to choose another date/time.

| ppointment                                     |                                          |                                    |        |
|------------------------------------------------|------------------------------------------|------------------------------------|--------|
| Appointment - Confirmation                     |                                          |                                    |        |
| You have successfully created your appoint     | ment. You will be contacted 1 day before | e with a confirmed time of arrival |        |
| 11:30 AM<br>February 25, 2016                  |                                          |                                    |        |
| Business Hours Appt<br>Change your appointment |                                          |                                    | 5      |
|                                                |                                          |                                    | Finish |
|                                                |                                          |                                    |        |

Upon confirmation you will receive the following message at the bottom left-hand side of the page that the Call to Action has been completed.

CitiPower and Powercor will contact you at least 1 business day prior to your appointment to confirm the time.

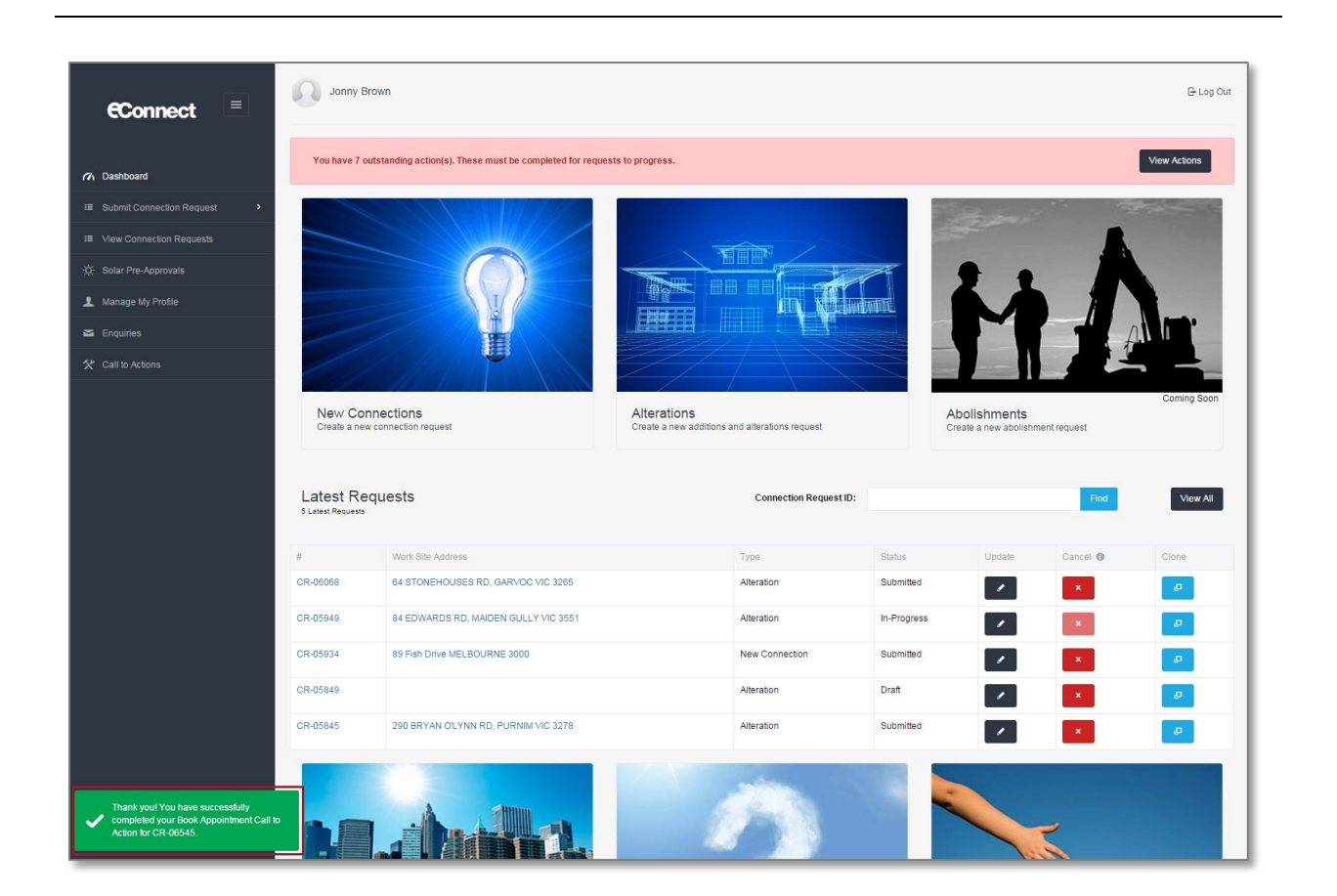

# **Step 6** If After Hours was selected: You will receive the following after hours message. You will incur extra charges for this appointment.

CitiPower and Powercor will contact you to confirm eligibility as well as date and time for the appointment.

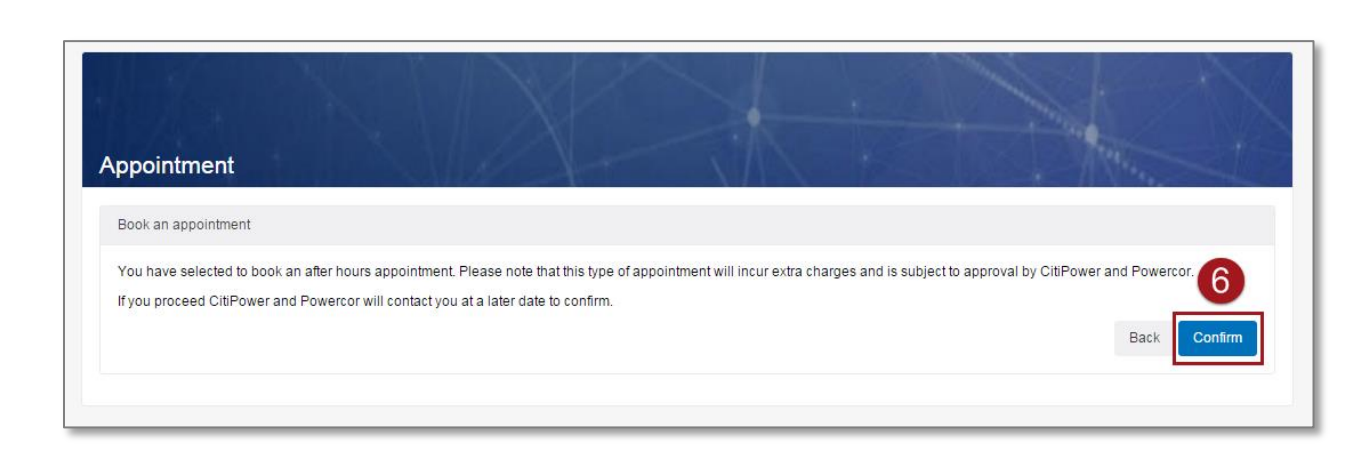

Upon confirmation you will receive the following confirmation message.

CitiPower and Powercor will contact you to confirm your appointment time.

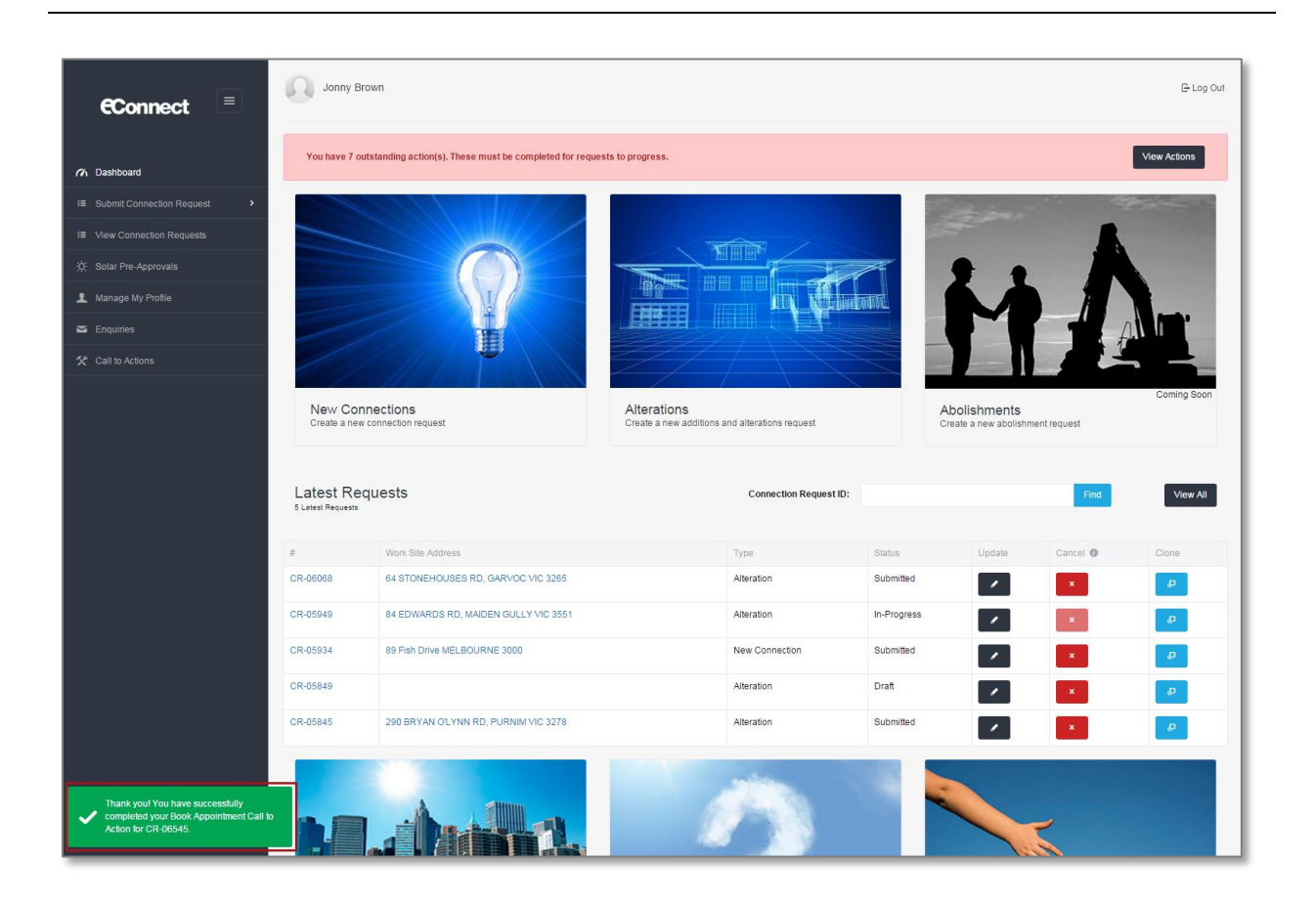

### Section 8: Complete a Collect CT Call to Action

### **Step 1a** Select the link in the email or SMS to be directed to the Call to Action page.

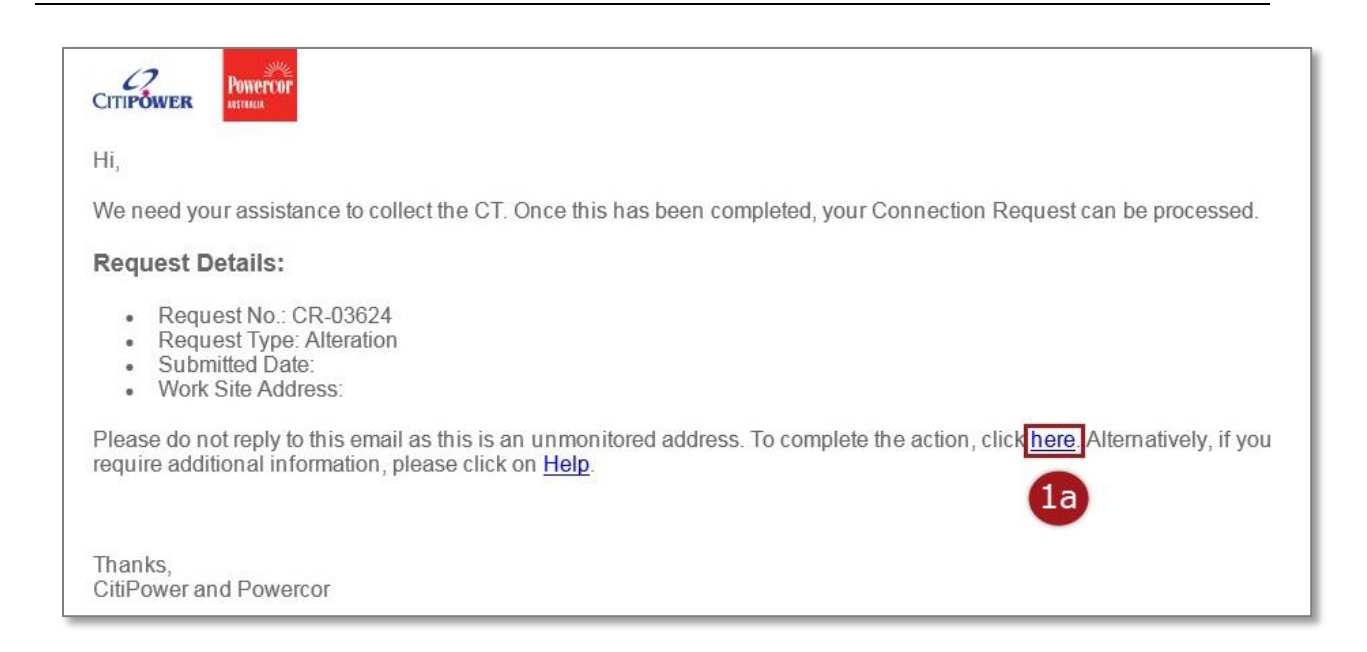

**Step 1b** To access the Call to Action page without using the link in the notification, first, log into eConnect using your email and password.

If you have outstanding Call to Actions you will see the following red message at the top of your dashboard.

Select "View Actions".

**Step 1c** Alternatively, you can select "Call to Actions" on the left-hand side of the page.

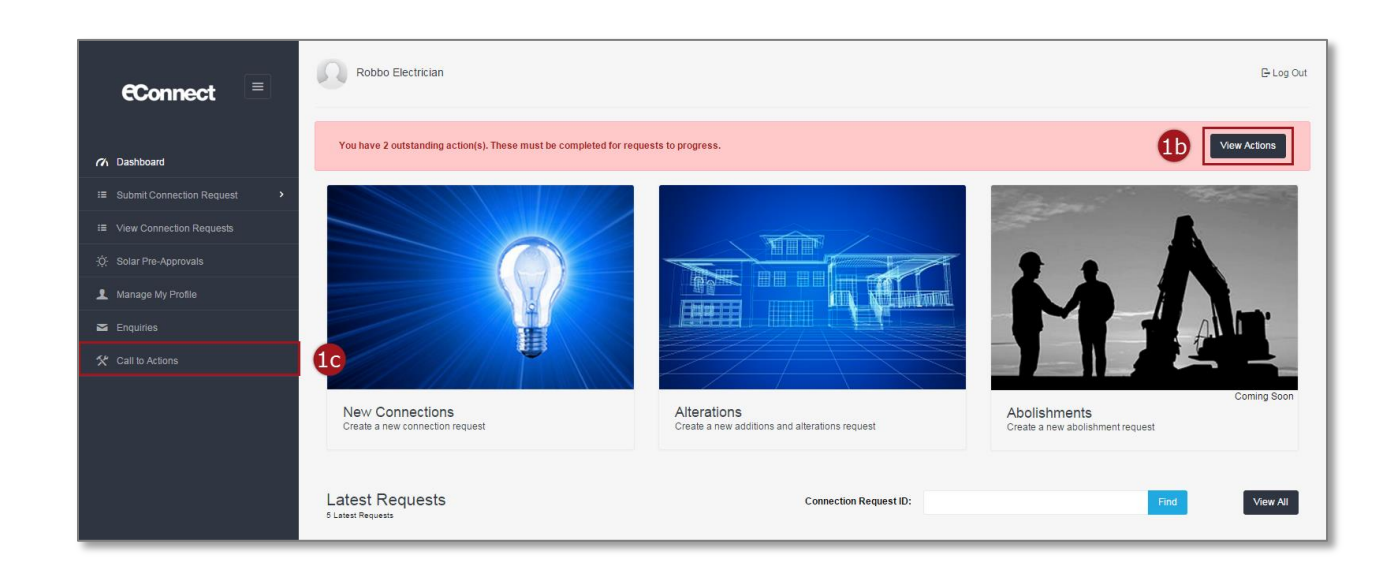

### **Step 2** Select the corresponding dark grey complete icon.

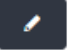

Note: The "Call to Action Type" will be "Collect CT".

| ow 10 v entries     |              |                       |                                      |                            |        |
|---------------------|--------------|-----------------------|--------------------------------------|----------------------------|--------|
| Call to Action Type | Created Date | Connection Request ID | Work Site Address                    | Connection Request Type Co | mplete |
| Collect CT          | 13/01/2016   | CR-00018              | 45 Hannah Street, MELBOURNE 3000     | New Connection             | /      |
| Compliance Issue    | 14/01/2016   | CR-00018              | 45 Hannah Street, MELBOURNE 3000     | New Connection             | 1      |
| Book Appointment    | 15/01/2016   | CR-04763              | 55 Pickle Street PORT MELBOURNE 3207 | New Connection             | /      |
| Book Appointment    | 18/01/2016   | CR-00018              | 45 Hannah Street, MELBOURNE 3000     | New Connection             | 1      |
| New payer required  | 04/02/2016   | CR-05574              | 290 BRYAN O'LYNN RD, PURNIM VIC 3278 | Alteration                 | /      |
| New payer required  | 04/02/2016   | CR-05580              | 97 OSBORNE ST, SOUTH YARRA VIC 3141  | Alteration                 | /      |
| New payer required  | 08/02/2016   | CR-05949              | 84 EDWARDS RD, MAIDEN GULLY VIC 3551 | Alteration                 | 1      |

**Step 3** Select an answer to "Please confirm that you have collected the CT."

Note: If you have not collected the CT, you cannot complete this Call to Action – you must first collect the CT from your assigned depot.

**Step 4** Select a Yes/No response to "Would you like to schedule an appointment?" Then select "Next".

If your answer is Yes proceed to <u>Step 5.</u> If your answer is No continue.

Note: If you selected "I have collected the CT but cannot install until isolation at the appointment" you **must** schedule an appointment.

| Pending Collect CT Call                                                                                     | to Action                                                                    |                            |                               |                             |  |
|----------------------------------------------------------------------------------------------------|------------------------------------------------------------------------------|----------------------------|-------------------------------|-----------------------------|--|
| The CT has been prepar<br>Please confirm that you                                                           | ed and is ready for collection at c<br>nave collected the CT.                | our depot, 35 Rooney St, B | urnley, Victoria 3121, Monday | to Friday betwen 0730-1600. |  |
| I have collected the (     I have collected the (     I have collected the (     I have not collected the ) | T and installed it on site<br>T but cannot install it until isolati<br>ne CT | on at the appointment      | 3                             |                             |  |
| Would you like to schedu<br>Yes<br>No                                                                       | ile an appointment?                                                          |                            | 4                             |                             |  |

If No selected: Upon saving you will receive the following confirmation message at the bottom left-hand side of the page that the Call to Action has been completed

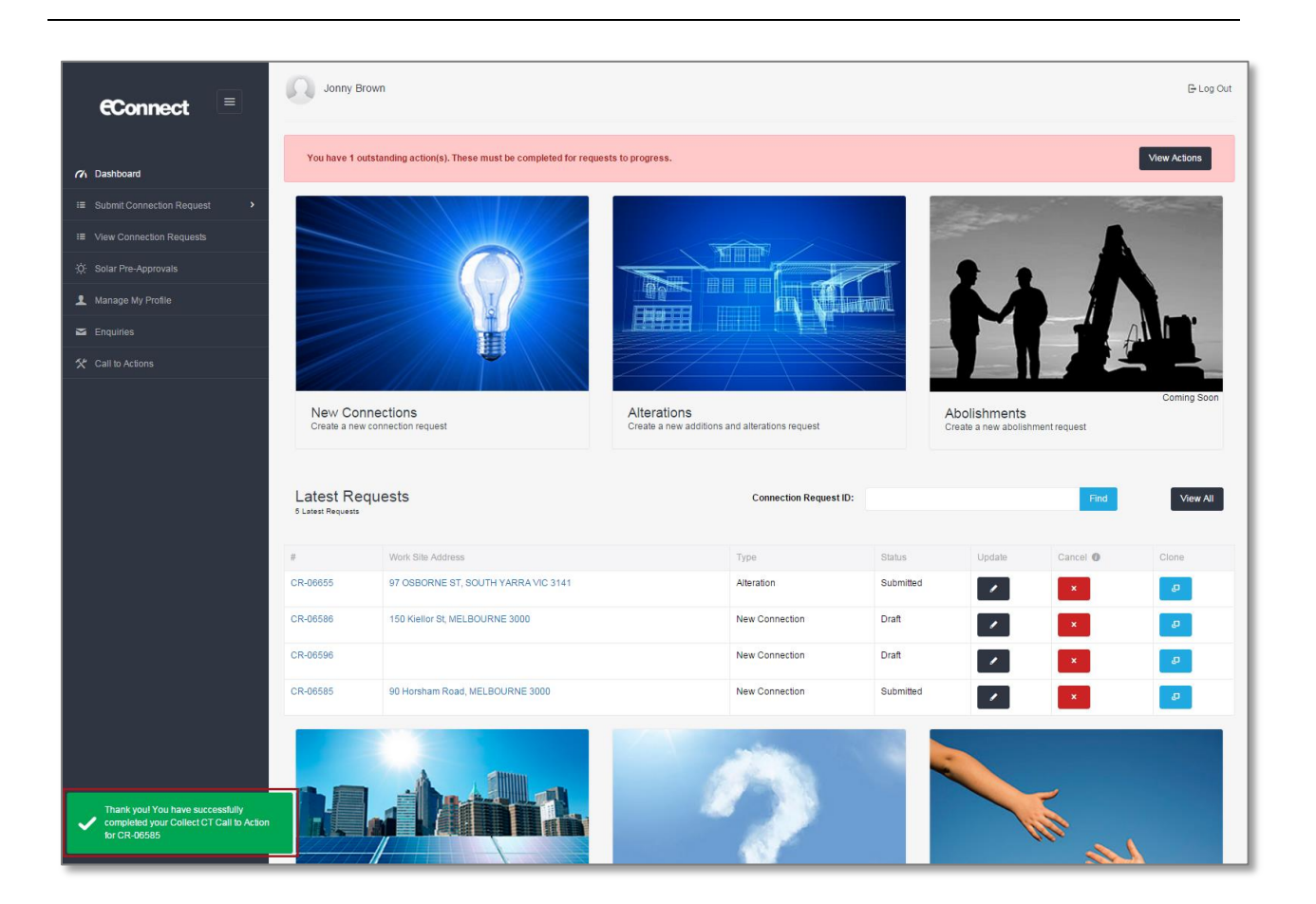

# **Step 5** If Yes selected: Select the type of appointment you would like, and then select "Next".

If you answered "After Hours Appointment", please proceed to **<u>Step 8.</u>** 

Note: You must complete the request to lock in the appointment; if you save as draft your appointment will not be booked.

| Appointment Book an appointment Select appointment type We have determined that you require an appointment to complete your request. Please select your appointment type:  Business Hours Appointment (8am until 5pm and subject to availability) After Hours Appointment They invested chemes |              |
|----------------------------------------------------------------------------------------------------|--------------|
| We have determined that you require an appointment to complete your request.Please select your appointment type: Business Hours Appointment (8am until 5pm and subject to availability) After Hours Appointment Have increases                                                                 | A Alteration |
| After Hours Appointment (8am until 5pm and subject to availability)     After Hours Appointment     May hour acta change                                                                                                    |              |
|                                                                                                    |              |

# **Step 6** Select the date and time for your preferred time for the appointment, then select "Confirm".

Note: Your appointment time will be within 2 hours of the start time chosen.

You will not be able to book an appointment within 5 days of the current date.

| pointn         | nent          | a the second |              | - See 4.      | 1.19          | -1-             | $\gamma = \chi I$            | 1. 10-0                      |                                              |            |
|----------------|---------------|--------------|--------------|---------------|---------------|-----------------|------------------------------|------------------------------|----------------------------------------------|------------|
| eate an a      | ppointment    |              |              |               |               |                 |                              |                              |                                              |            |
| lect time of a | ppointment    |              |              |               |               |                 |                              |                              |                                              |            |
| ease note      | this appoir   | ntment tim   | eslot is ind | icative onl   | y. The tru    | ck may arrive o | on site anytime within an ho | ur of the appointment time s | elected. Exact arrival time will be confirme | ed the day |
| ior to the a   | appointmen    | t and you    | will be not  | ified via er  | mail and/c    | r SMS.          |                              |                              |                                              |            |
| ·              |               | Fe           | abruary 20   | 16            |               |                 | 8:30 AM                      | 9:30 AM                      |                                              |            |
| Su             | Mo            | Tu           | We           | Th            | Fr            | Sa              |                              |                              |                                              |            |
|                |               |              |              |               |               |                 | 10:30 AM                     | 11:30 AM                     |                                              |            |
|                |               |              |              |               |               |                 | 12:30 PM                     | 1:30 PM                      |                                              |            |
|                |               |              |              |               |               |                 |                              |                              | 4                                            |            |
|                | 22            | 23           | 24           | 25            | 26            |                 | 2:30 PM                      |                              |                                              |            |
|                | 29            | 1            | 2            | 3             | 4             |                 |                              |                              |                                              |            |
|                | 7             | 8            | 9            | 10            | 11            |                 |                              |                              |                                              |            |
|                |               |              |              |               |               |                 |                              |                              |                                              |            |
|                |               |              |              |               |               |                 |                              |                              | Back                                         | Confirm    |
| 21<br>28<br>6  | 22<br>29<br>7 | 23<br>1<br>8 | 24<br>2<br>9 | 25<br>3<br>10 | 26<br>4<br>11 | 27<br>5<br>12   | 2.001 1                      |                              | Bark                                         | Con        |

# **Step 7** You will receive the following message confirming your appointment date and time. If this is correct select "Finish".

Alternatively, select "Change your appointment" to choose another date/time.

| ppointment                                     |                                           |                                  |        |
|------------------------------------------------|-------------------------------------------|----------------------------------|--------|
| Appointment - Confirmation                     |                                           |                                  |        |
| You have successfully created your appointment | ent. You will be contacted 1 day before v | with a confirmed time of arrival |        |
| <b>11:30 AM</b><br>February 25, 2016           |                                           |                                  |        |
| Business Hours Appt<br>Change your appointment |                                           |                                  | 0      |
|                                                |                                           |                                  | Finish |

Upon confirmation you will receive the following message at the bottom left-hand side of the page that the Call to Action has been completed.

CitiPower and Powercor will contact you at least 1 business day prior to your appointment to confirm the time.

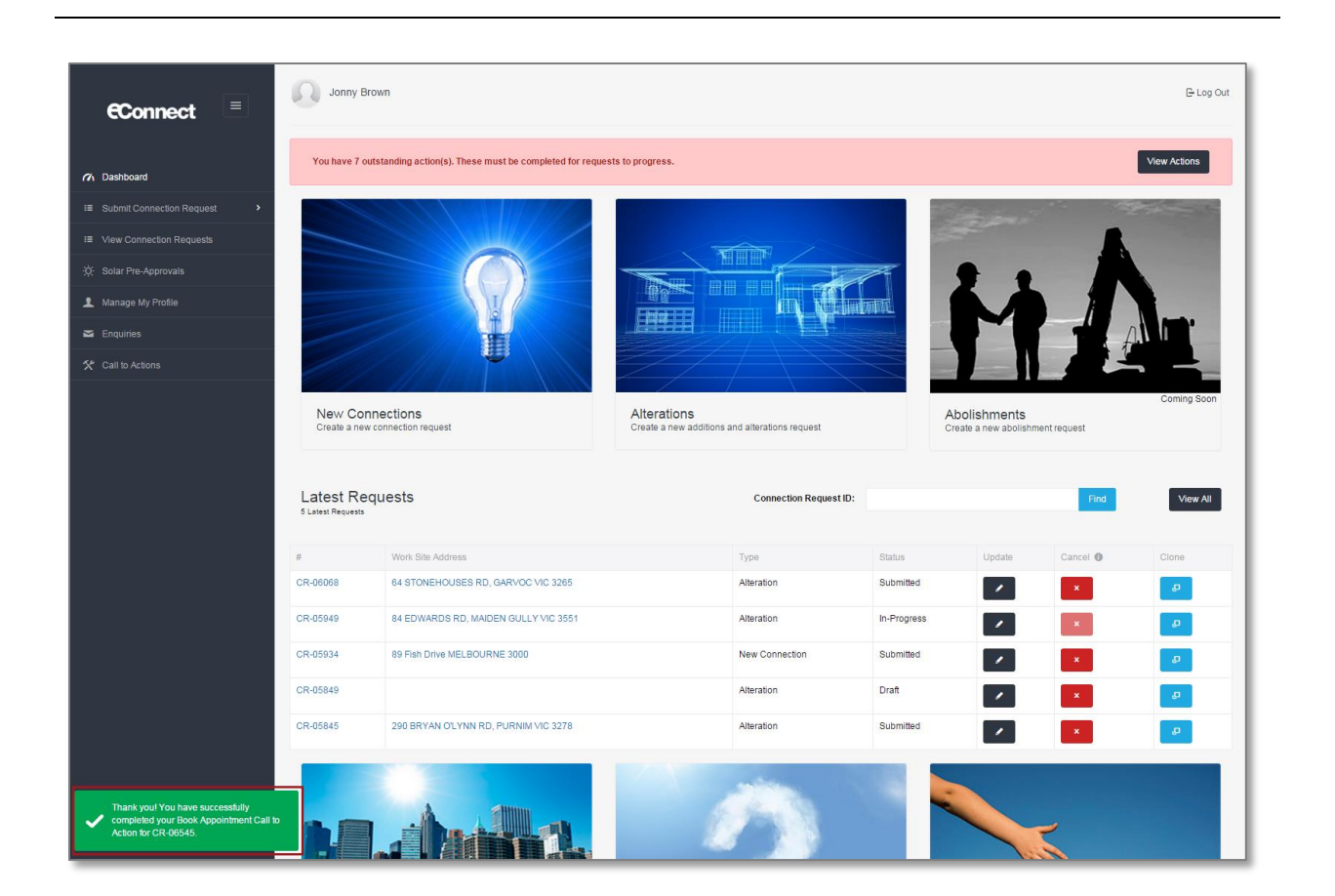

# **Step 8** If After Hours selected: You will receive the following after hours message. You will incur extra charges for this appointment.

CitiPower and Powercor will contact you to confirm eligibility as well as date and time for the appointment.

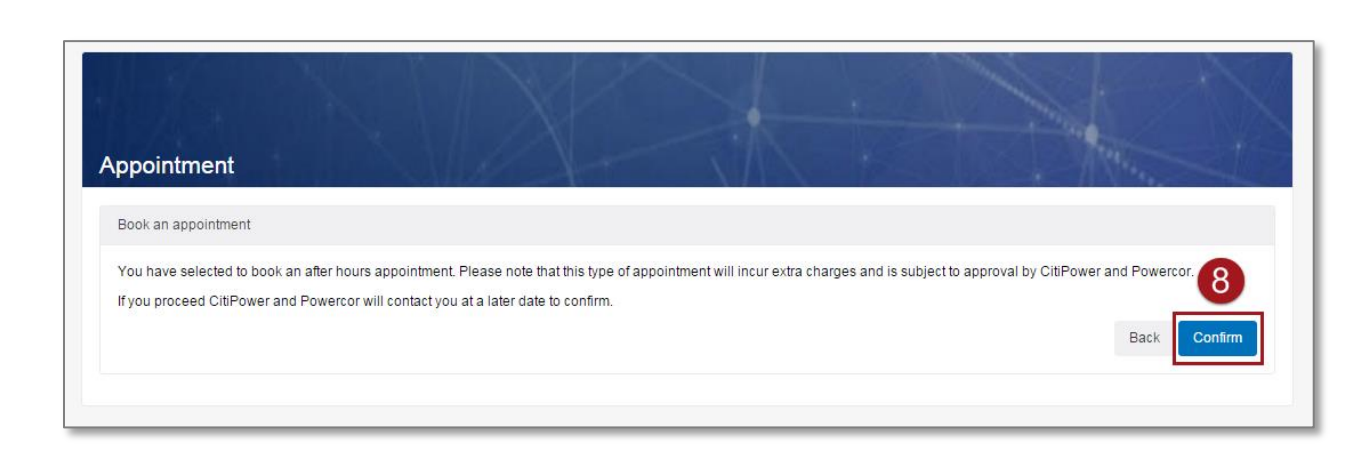

Upon confirmation you will receive the following confirmation message.

CitiPower and Powercor will contact you to confirm your appointment time.

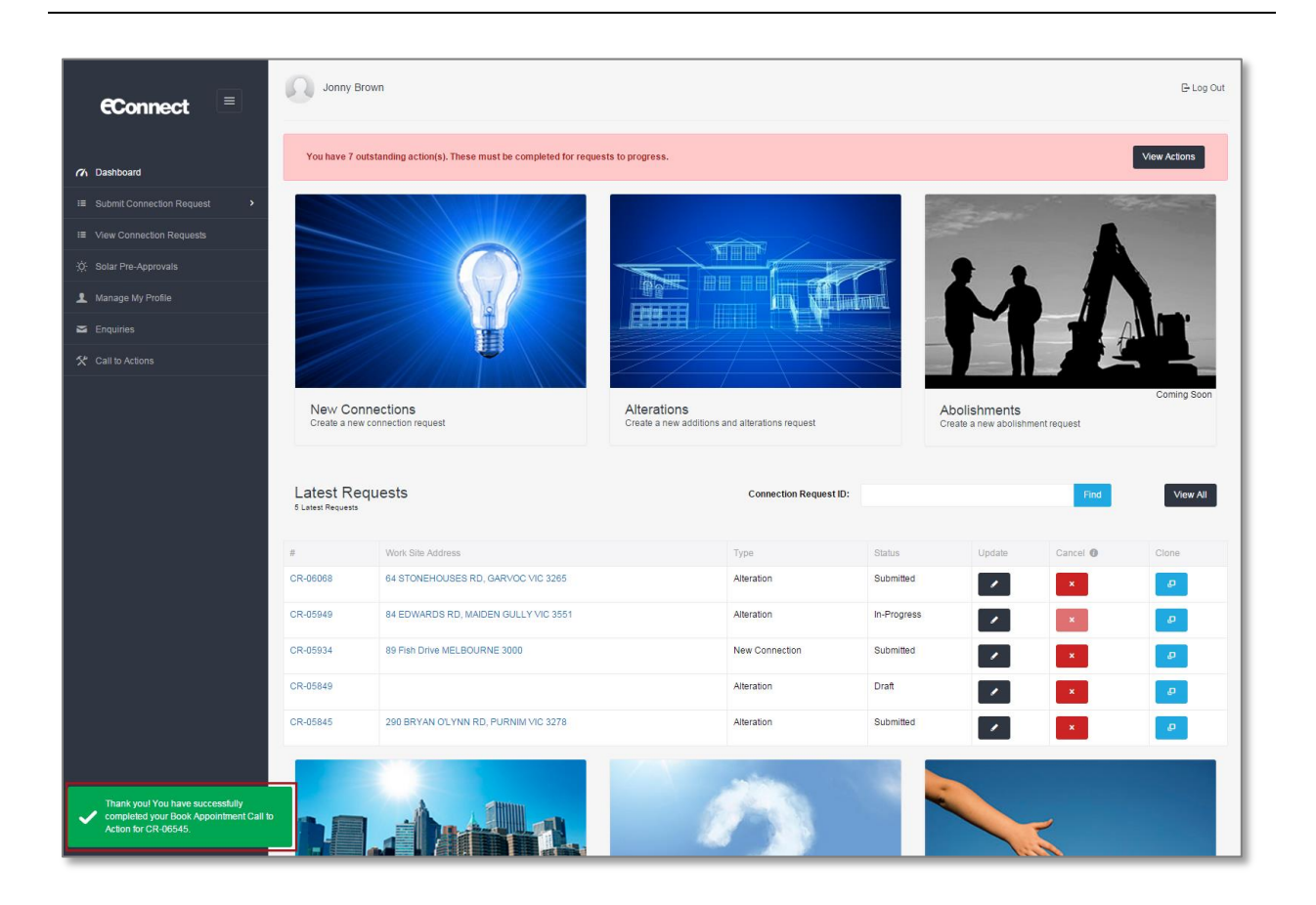